### NXP Semiconductors User's Guide

Rev. 0, 05/2018

# PMSM Field-Oriented Control on MIMXRT1050 EVK

## 1. Introduction

This user's guide provides a step-by-step guide on how to open, compile, debug, and run Permanent Magnet Synchronous Motor (PMSM) projects in most common IDEs, such as IAR Embedded Workbench<sup>®</sup>, MCUXpresso, and  $\mu$ Vision<sup>®</sup> Keil<sup>®</sup> IDEs on MIMXRT1050 EVK.

This user's guide also describes how to turn the NXP Freedom PMSM power stage and the i.MX RT1050 evaluation kit into a complete motor control reference design (see Section 2, "Hardware setup").

There is a description of how to initialize the FreeMASTER GUI tool for controlling motor-control applications at the end of this document.

#### Contents

| 1. | Introd   | uction                                | 1  |
|----|----------|---------------------------------------|----|
| 2. | Hardw    | vare setup                            | 2  |
|    | 2.1.     | MIMXRT1050-EVK                        | 2  |
|    | 2.2.     | FRDM-MC-LVPMSM                        | 4  |
|    | 2.3.     | TG Drives TGT2-0032-30-24 motor       | 4  |
|    | 2.4.     | Hardware assembling                   | 5  |
| 3. | Motor    | -control drivers vs. MCUXpresso SDK   | 7  |
| 4. | Projec   | t file structure                      | 7  |
|    | 4.1.     | PMSM project structure                | 7  |
|    | 4.2.     | IDE workspaces structure              |    |
| 5. | Tools    | -                                     |    |
| 6. | Buildi   | ng and debugging the application      | 10 |
|    | 6.1.     | IAR Embedded Workbench IDE            | 11 |
|    | 6.2.     | MCUXpresso IDE                        | 14 |
|    | 6.3.     | Arm-MDK Keil µVision IDE              |    |
|    | 6.4.     | Boot from Hyper Flash                 |    |
|    | 6.5.     | Replacing the firmware of the OpenSDA |    |
|    | 6.6.     | Compiler warnings                     |    |
| 7. | User i   | nterface                              |    |
|    | 7.1.     | Remote control using FreeMASTER       |    |
| 8. | Perfor   | ming basic tasks                      |    |
|    | 8.1.     | Running the motor                     |    |
|    | 8.2.     | Stopping the motor                    |    |
|    | 8.3.     | Clearing the fault                    |    |
|    | 8.4.     | Turning the demonstration mode on/off |    |
| 9. | Acron    | yms and abbreviations                 |    |
| 10 | . Refere | ences                                 |    |
|    |          |                                       |    |

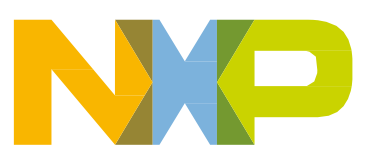

## 2. Hardware setup

To run the PMSM application using the NXP hardware development platform, you need:

- i.MX RT1050 Evaluation Kit (MIMXRT1050-EVK).
- 3-Phase Low-Voltage Freedom PMSM Power Stage (FRDM-MC-LVPMSM).
- PMSM motor—in this case, TG Drives (TGT2-0032-30-24/T0PS1KX-1M).

The hardware setup of each component is briefly described in the sections below.

You can order both boards from <u>www.nxp.com</u> (or distributors) and easily build the hardware platform for the target application. The motor used in the presented reference application can be ordered at <u>tgdrives.cz</u>.

#### 2.1. MIMXRT1050-EVK

The MIMXRT1050-EVK board is a platform designed to showcase the most common features of the i.MX RT1050 processor in a small, low-cost package. The MIMXRT1050-EVK board is an entry-level development board, which helps you to become familiar with the processor before investing a large amount or resources in more specific designs. The EVK board provides various memory types, especially the 64-Mbit Quad SPI Flash and the 512-Mbit Hyper Flash.

The i.MX RT1050 processor family (on which the EVK board is based) features NXP's advanced implementation of the Arm<sup>®</sup> Cortex<sup>®</sup>-M7 core which operates at speeds of up to 600 MHz. The processor is equipped with 512 KB of on-chip RAM memory. Four Flex Pulse-Width Modulator (eFlexPWM) modules and two 12-bit 16-channel Analog-to-Digital Converters (ADCs) make this device a good choice for high-end multi-motor-control applications.

| Jumper | Setting | Jumper | Setting | Jumper | Setting |
|--------|---------|--------|---------|--------|---------|
| J1     | 5-6     | J13    | open    | J30    | 1-2     |
| J3     | 1-2     | J15    | 1-2     | J31    | 1-2     |
| J4     | 1-2     | J26    | open    | J32    | 1-2     |
| J5     | 1-2     | J27    | 1-2     | J33    | 1-2     |
| J7     | 1-2     | J29    | 1-2     | J36    | 1-2     |

| Table 1. | MIMXRT1050-EVK | jumper settings |
|----------|----------------|-----------------|
|----------|----------------|-----------------|

#### NOTE

Jumper J1 in position 5-6 means that that the board is powered from the debug USB. You can also change J1 into position 1-2 for powering from the DC input (5 V).

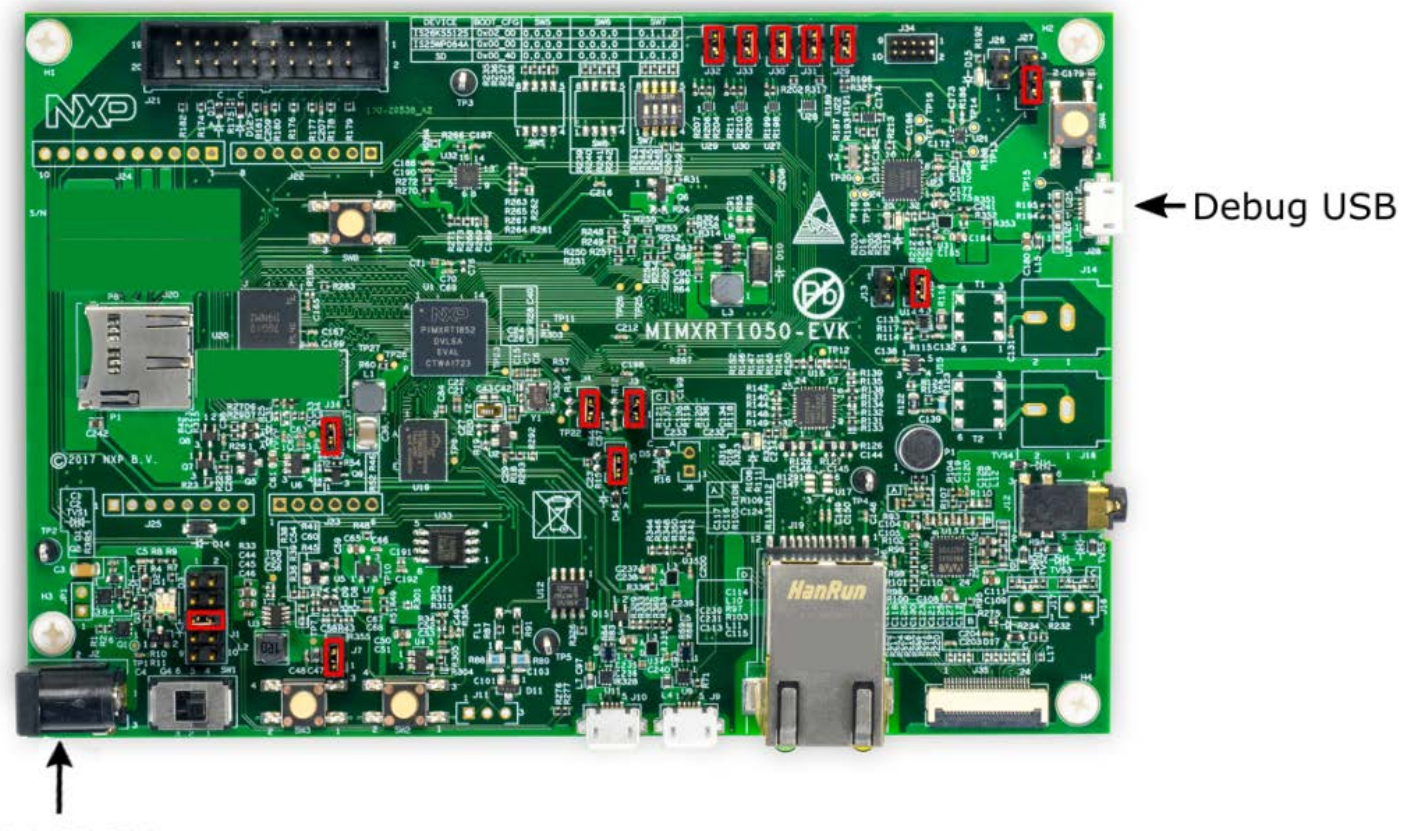

#### DC IN 5V

Figure 1. MIMXRT1050-EVK board with highlighted jumper settings

The PWM modules are used in the motor-control application. For this purpose, it is necessary to solder the resistors R278, R279, R280, and R281 to the board. These resistors are located on the underside of the EVK board. For more details, see the <u>schematic</u> (revision A5).

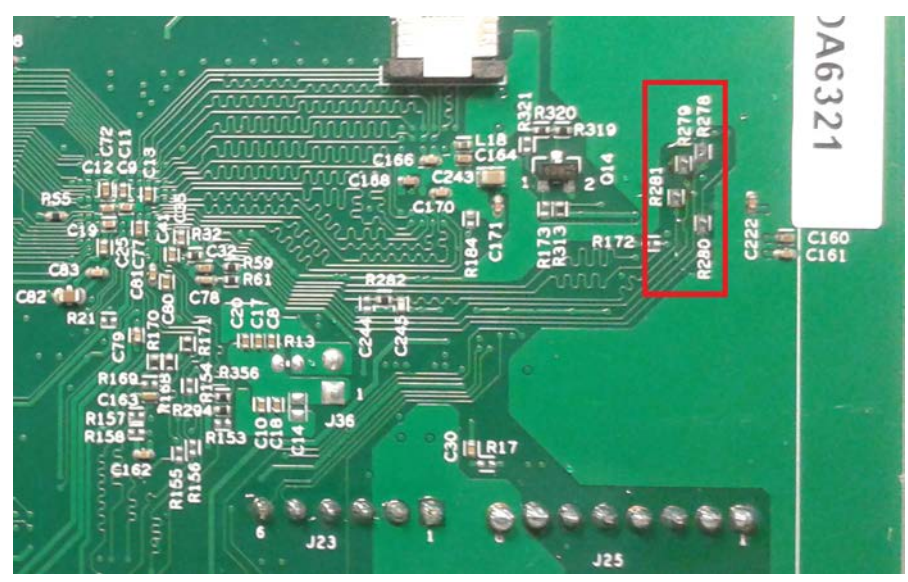

Figure 2. Resistors needed for the PWM on the underside of the EVK board

PMSM Field-Oriented Control on MIMXRT1050 EVK, User's Guide, Rev. 0, 05/2018

For more information about the MIMXRT1050-EVK hardware (processor, peripherals, and so on), see the *MIMXRT1050 EVK Board Hardware User's Guide* (document MIMXRT1050EVKHUG).

#### 2.2. FRDM-MC-LVPMSM

The FRDM-MC-LVPMSM low-voltage evaluation board (in a shield form factor) turns the MIMXRT1050-EVK board into a complete motor-control reference design. There is also an interface for the speed/position sensors (Encoder, Hall).

The NXP Freedom PMSM power stage does not require any hardware configuration or jumper settings.

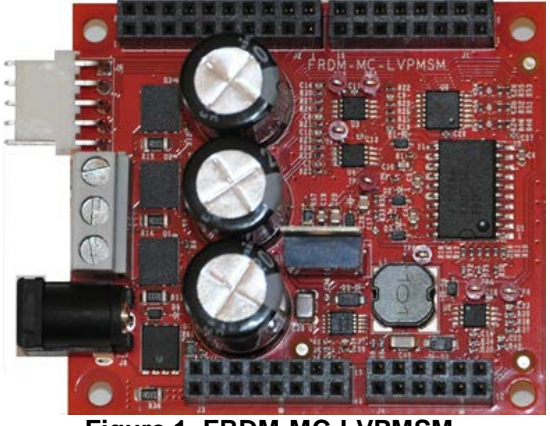

Figure 1. FRDM-MC-LVPMSM

### 2.3. TG Drives TGT2-0032-30-24 motor

The TG Drives TGT2-0032-30-24 motor (parameters in Table 2) is a low-voltage 3-phase motor used in PMSM applications.

| Characteristic       | Symbol | Value | Units |
|----------------------|--------|-------|-------|
| Rated voltage        | Vt     | 30    | V     |
| Rated speed @ Vt     | _      | 3000  | RPM   |
| Rated torque         | Т      | 0.32  | Nm    |
| Continuous current   | lcs    | 5.2   | A     |
| Number of pole pairs | рр     | 3     |       |

Table 2. TG Drives TGT2-0032-30-24/T0PS1KX-1M motor parameters

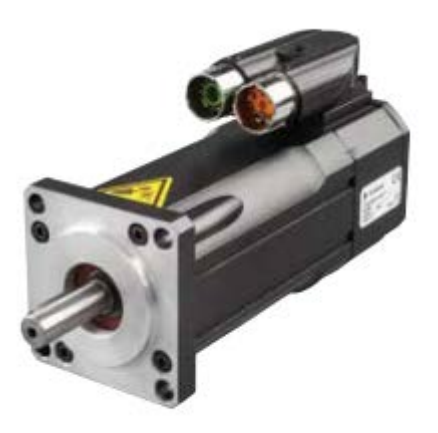

Figure 2. TG Drives motor

The motor has two types of connectors (cables). The first cable has three wires and it is designated to power the motor. The second cable has five wires and it is designated for the Hall sensors' signal sensing.

#### NOTE

For the sensorless control mode, you need only the power input wires. In the position control mode, connect also the sensor wires to the NXP Freedom power stage. The wiring is described in Section 2.4, "Hardware assembling".

#### 2.4. Hardware assembling

- 1. Connect the NXP Freedom PMSM power stage and the MIMXRT1050-EVK board together by wires according to the pin assignment (Table 3) and the interconnection diagram (Figure 3).
- 2. Connect the TG Drives motor 3-phase wires into the screw terminals (J7) on the NXP Freedom PMSM power stage.
- 3. In case of the position motor control, connect also the five wires from the motor sensors to the NXP Freedom PMSM power stage interface. The pins on the connector are:
  - 1 +5 V
  - 2 GND
  - 3 ENC A (Phase A)
  - 4 ENC B (Phase B)
  - 5 ENC I (Index)
- 4. Plug the USB cable from the USB host to the OpenSDA micro USB connector (J28) on the EVK board.
- 5. Plug the 24 V DC power supply to the DC power connector on the NXP Freedom PMSM power stage.

#### Hardware setup

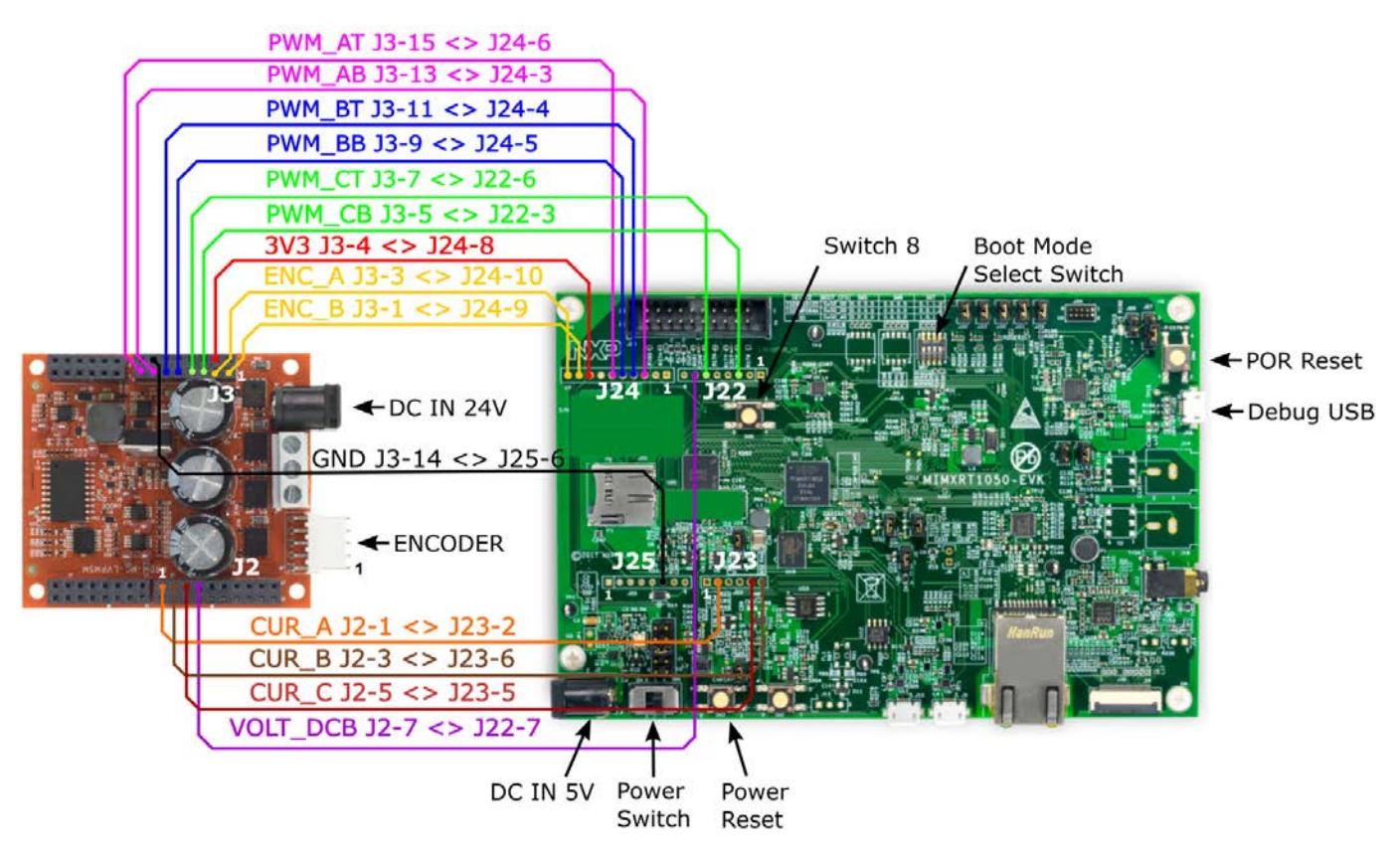

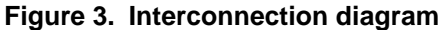

| FRDM-MC-LVPMSM | Connection        | MIMXRT1050-EVK |               |
|----------------|-------------------|----------------|---------------|
| PWM_AT         | J3, 15 <-> J24, 6 | FLEXPWM1_PWMA0 | GPIO_SD_B0_00 |
| PWM_AB         | J3, 13 <-> J24, 3 | FLEXPWM1_PWMB0 | GPIO_SD_B0_01 |
| PWM_BT         | J3, 11 <-> J24, 4 | FLEXPWM1_PWMA1 | GPIO_SD_B0_02 |
| PWM_BB         | J3, 9 <-> J24, 5  | FLEXPWM1_PWMB1 | GPIO_SD_B0_03 |
| PWM_CT         | J3, 7 <-> J22, 6  | FLEXPWM1_PWMA3 | GPIO_AD_B0_10 |
| PWM_CB         | J3, 5 <-> J22, 3  | FLEXPWM1_PWMB3 | GPIO_AD_B0_11 |
| 3V3            | J3, 4 <-> J24, 8  | 3V3            | 3V3           |
| ENC_A          | J3, 3 <-> J24, 10 | ENC_A          | GPIO_AD_B0_00 |
| ENC_B          | J3, 1 <-> J24, 9  | ENC_B          | GPIO_AD_B0_01 |
| GND            | 3, 14 <-> J25, 6  | GND            | GND           |
| CUR_A          | J2, 1 <-> J23, 2  | ADC2_IN0       | GPIO_AD_B1_11 |
| CUR_B          | J2, 3 <-> J23, 6  | ADC2_IN5       | GPIO_AD_B1_00 |
| CUR_C          | J2, 5 <-> J23, 5  | ADC2_IN6       | GPIO_AD_B1_01 |
| VOLT_DCB       | J2, 7 <-> J22, 7  | ADC2_IN7       | GPIO_AD_B1_02 |

| Table 3. | Pin assignment |
|----------|----------------|
|----------|----------------|

## 3. Motor-control drivers vs. MCUXpresso SDK

The motor-control examples use the MCUXpreso SDK peripheral drivers to configure the general peripherals, such as the clocks, SPI, SIM, and ports. However, motor control requires critical application timing because most of the control algorithm runs in a 100-µs loop. To optimize the CPU load, most of the peripheral hardware features are implemented for the PWM signal generation, analog signal sampling, and synchronization between the PWM and ADC units.

The standard SDK peripheral drivers do not support the configuration and handling of all required features. The motor-control drivers are designed to configure the critical MC peripherals (eflexPWM, FTM, ADC).

It is highly recommended not to modify the default configuration of the allocated MC peripherals due to a possible application timing conflict. The *mcdrv\_evkbimxrt1050.c* source file contains the configuration functions of the allocated peripherals.

For more information about the peripherals' configuration in the motor-control application on the MIMXRT1050-EVK board, see *PMSM Field-Oriented Control on MIMXRT1050 EVK* (document AN12169).

## 4. Project file structure

All the necessary files are included in one package, which simplifies the distribution and decreases the size of the final package. The directory structure of this package is simple, easy to use, and organized in a logical manner. The folder structure used in the IDE is different from the structure of the PMSM package installation and described in separate sections.

### 4.1. PMSM project structure

The directory tree of the PMSM project is shown in Figure 4.

#### Project file structure

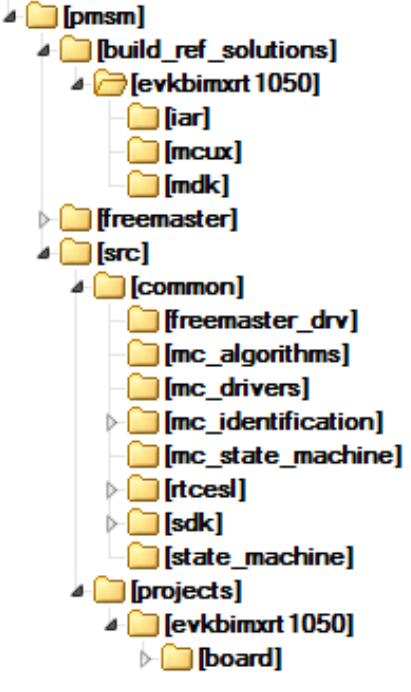

Figure 4. Directory tree

The PMSM package consists of these folders:

- *build\_ref\_solutions*.
- freemaster.
- src.

The main project folder /build\_ref\_solutions/build\_single/evkbimxrt1050/ contains these folders:

- *iar*—for the IAR Embedded Workbench IDE.
- *mcux*—for the MCUXpresso IDE.
- mdk—for the  $\mu$ Vision Keil IDE.

Each folder contains IDE-related configuration files for the PMSM project—project files, output executable, linker files, and so on. See the step-by-step tutorial on how to open, run, and debug the PMSM project in Section 6, "Building and debugging application".

The /freemaster/ folder contains the auxiliary files for the MCAT tool. This folder contains also the FreeMASTER project file *pmsm\_ref\_sol\_single.pmp*. Open this file in the FreeMASTER tool and use it to control the application. This PMSM reference project contains also the motor-identification algorithms and the scalar-control algorithm which can be used for motor control tuning. See *PMSM Field-Oriented Control on MIMXRT1050 EVK* (document AN12169) for more information about the Motor Control Application Tuning (MCAT) tool.

The /src/ folder contains these subfolders with the source and header files for each project:

- common—contains common source and header files used in other motor-control projects.
- *projects*—contains the MCU-dependent source code.

The /src/common/ folder contains these subfolders common to the other motor-control projects:

- *freemaster\_drv*—contains the FreeMASTER header and source files.
- *rtcesl*—contains the mathematical functions used in the project. This folder includes the required header files, source files, and library files used in the project. It contains three subfolders (each for a different IDE) that contain precompiled library files for the Arm Cortex-CM7 cores. The *rtcesl* folder is taken from the RTCESL release 4.5, and fully compatible with the official release. See <u>www.nxp.com/rtcesl</u> for more information about RTCESL.
- *mc\_algorithms*—contains the main control algorithms used to control the FOC and speed control loop.
- *mc\_drivers*—contains the source and header files used to initialize and run motor-control applications.
- *mc\_identification*—contains the source code for the automated parameter-identification routines of the motor. See the "Tuning and controlling the application" section of *PMSM Field-Oriented Control on MIMXRT1050 EVK* (document AN12169) for more information.
- *mc\_state\_machine*—contains the software routines that are executed when the application is in a particular state or state transition.
- *sdk*—contains the functions for the startup routines, header files, core specific functions, and linker files used by the IDEs available in this package and the routines for the core clock settings.
- *state\_machine*—contains the state machine functions for the FAULT, INITIALIZATION, STOP, and RUN states.
- *freemaster\_cfg.h*—the FreeMASTER configuration file containing the FreeMASTER communication and features setup.

The /src/projects/ folder contains the reference solution software files. They specify the peripheral initialization routines, FreeMASTER initialization, motor definitions, and state machines. The source code contains a lot of comments. The functions of the files are explained in this list:

- *board/m1\_pmsm\_appconfig.h*—contains the definitions of constants for the application control processes, parameters of the motor and regulators, and the constants for other vector control-related algorithms. When you tailor the application for a different motor using the Motor Control Application Tuning (MCAT) tool, the tool generates this file at the end of the tuning process. The "*m1\_*" (meaning motor 1) process is used in single-motor applications. This number designates the motor number in multi-motor applications.
- *board/main.c*—contains the basic application initialization (enabling interrupts), subroutines for accessing the MCU peripherals, and interrupt service routines. The FreeMASTER communication is performed in the background infinite loop.
- *board/board.c*—contains the functions for the UART, GPIO, and SysTick initialization.
- *board/board.h*—contains the definitions of the board LEDs, buttons, UART instance used for FreeMASTER, and so on.
- *board/clock\_config*—contains the CPU clock setup functions. These files are going to be generated by the clock tool in the future.

- *board/mcdrv.h*—this file ensures the abstraction of the *mcdrv\_evkbimxrt1050.h* file inclusion.
- *board/mcdrv\_evkbimxrt1050.c*—contains the motor-control driver peripherals initialization functions that are specific for the board and MCU used.
- *board/mcdrv\_evkbimxrt1050.h*—header file for *board/mcdrv\_evkbimxrt1050.c*. This file contains the macros for changing the PWM period and the ADC channels assigned to the phase currents and board voltage.
- *board/pin\_mux*—port configuration files. It is recommended to generate these files in the pin tool.

### 4.2. IDE workspaces structure

The structure of workspaces is different to the structure described in these sections, but it uses the same files. The different organization is chosen due to a better manipulation with folders and files in workplaces, and due to the possibility of adding or removing files and directories.

The "build\_ref\_solutions" project includes all the available functions and routines, MID functions, scalar and vector control of the motor, FOC control, and FreeMASTER MCAT project. This project serves for development and testing purposes.

## 5. Tools

Install the FreeMASTER Run-Time Debugging Tool 2.0 and one of the following IDEs on your PC to run and control the PMSM application properly:

- IAR Embedded Workbench IDE v8.20.2 or higher
- MCUXpresso v10.1
- ARM-MDK Keil µVision version 5.24
- FreeMASTER Run-Time Debugging Tool 2.0

## 6. Building and debugging the application

The package contains the PMSM reference project for the IAR Embedded Workbench, MCUXpresso, and  $\mu$ Vision Keil IDEs. The following sections describe how to open, run (Debug and Release configuration), and debug the project in a particular IDE.

The Debug and Release configurations differ in the level of optimizations and the memory location, from which the application is executed (RAM or FLASH). That is the reason why both configurations are described separately in each IDE's subsection.

There is a simple tutorial at the end of this chapter, which describes how to load the binary output file to the Hyper Flash memory on the MIMXRT1050-EVK board.

#### NOTE

The CMSIS-DAP is used as a debugger in the PMSM project. To install the required drivers, go to <u>www.nxp.com/opensda</u>, choose the "MIMXRT1050-EVK" board and follow the instructions.

### 6.1. IAR Embedded Workbench IDE

The first step is to open the project file. It is in the *build\_ref\_solutions/evkbimxrt1050/iar* folder, which contains all necessary files. Double-click "*pmsm\_ref\_sol.eww*" to open this project. The project opened in the IAR Embedded Workbench IDE is fully configured and includes all necessary source and header files required by the application, such as startup code, clock configuration, and peripherals configuration.

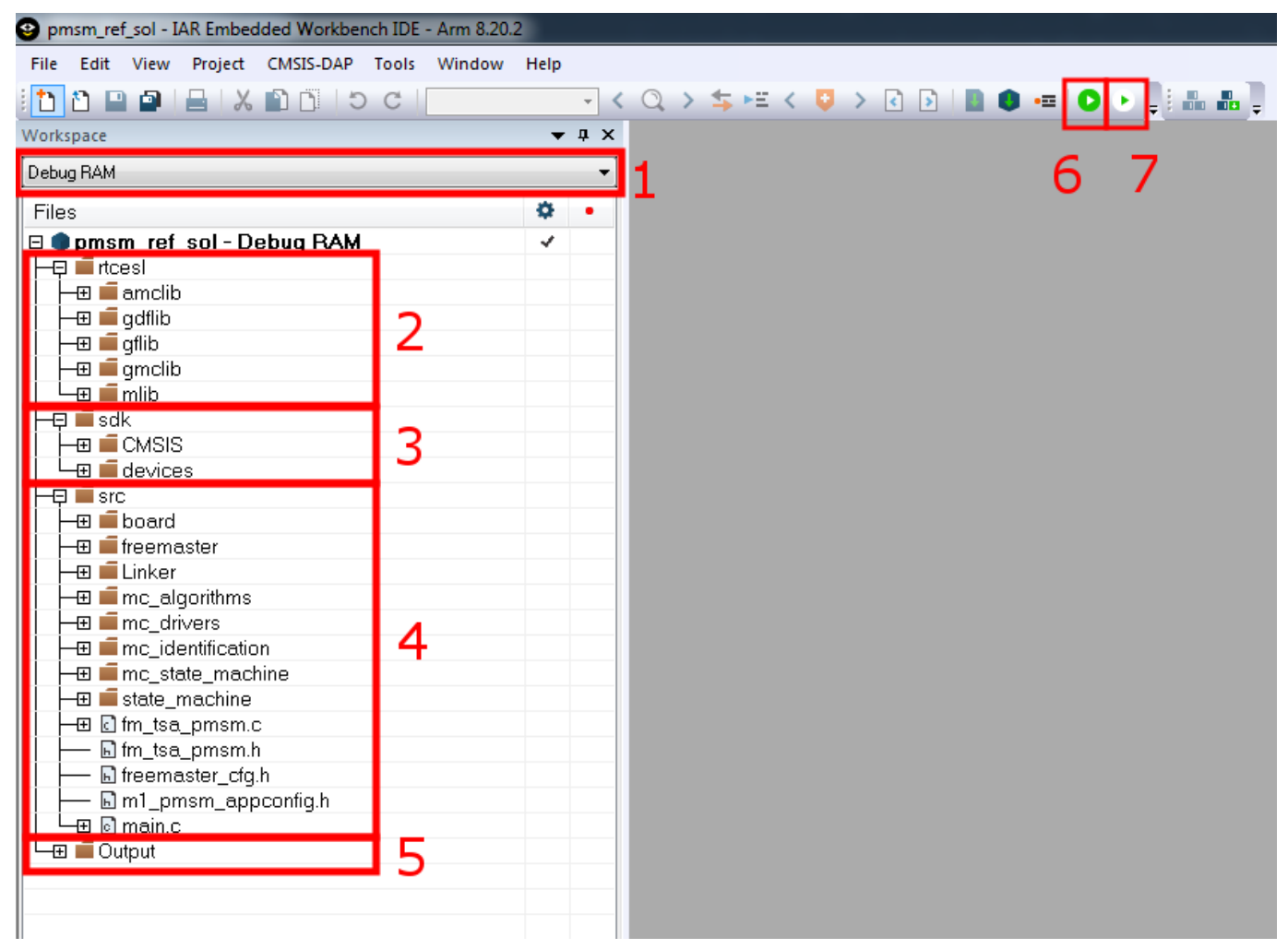

Figure 5. IAR IDE workspace

- Point 1 in Figure 5 shows the current build configuration. You can choose between the Debug RAM and Release FLASH configurations. Each of the two conditions has its own settings (described below).
- Point 2—the /*rtcesl*/ library source folder contains the header files for the mathematical and control functions used in this project. See <u>www.nxp.com/rtcesl</u> for more information about RTCESL.
- Point 3—the */sdk/* folder contains the startup routines, system initialization, clock definition, and header file for the MCU. It also contains the basic CMSIS routines for interrupt handling.
- Point 4—the /src/ folder contains the application source code. The structure of this folder is

different than the one mentioned in Section 4, "Project file structure". However, it is composed of the same files and organized to fit into the IDE workspace.

- Point 5—shows the output file generated by the compiler, and ready to use by the debugger.
- Point 6—"Download and Debug" (useful for debugging the Debug RAM configuration). This button downloads the compiled project into the MIMXRT1050-EVK's RAM.
- Point 7—"Debug without downloading" (useful for debugging the Release FLASH configuration). This button connects to the running target application.

The second step is to choose the build configuration.

### 6.1.1. Debug RAM

This configuration links the application to the RAM memory. The optimization is disabled. To build, run, and debug this configuration, follow these instructions:

- 1. Select the "Debug RAM" build configuration (Point 1 in Figure 5).
- Choose CMSIS-DAP as the debugger go to "Project->Options->Debugger" and click the "Setup" tab. Choose CMSIS-DAP as the driver. Leave the other settings in the "Debugger" category as they are. Then click "CMSIS DAP" (in the left panel under "Debugger"), choose the "Interface" tab, and select "SWD" in the interface settings.
- 3. Press the "F7" key or click "Project->Make" to build the project.
- 4. After a successful build, the application is ready to be downloaded to the RAM. To perform this action, just press "CTRL+D" or click the "Download and Debug" button (Point 6 in Figure 5).
- 5. As shown in Figure 6, the layout is switched to the debugging mode.
  - To run the application, press the "Go" button (Point 1 in Figure 6).
  - To pause the running application, press the "Pause" button (Point 2 in Figure 6).
  - To stop debugging, press the "Stop" button (Point 3 in Figure 6).

| 9 pmsm_ref_sol - IAR Embedded Workbench IDE - Arm 8.2 | 0.2                                                                             |
|-------------------------------------------------------|---------------------------------------------------------------------------------|
| File Edit View Project Debug Disassembly CMS          | S-DAP Tools Window Help                                                         |
| 15 C 🖸 🖆 🖴 🕹 🖕                                        | - < Q, > \$= HE < Q > 2   1   2   2   2   2   2   0   2   0   1   H   1   0   2 |
| Workspace 💌 🕈 🗙                                       | main.c x 2 1.2                                                                  |
| Debug RAM 👻                                           | main() <b>5 1 2</b>                                                             |
| Files 👌 🔹                                             | 102                                                                             |
| E nmem ref col - Debug BAM                            | 103 - /*!                                                                       |
|                                                       | 104 * gDrief Main function                                                      |
|                                                       | r = -7                                                                          |
|                                                       |                                                                                 |
|                                                       | 108 uint32 t ui32PrimaskReg;                                                    |
|                                                       | 109                                                                             |
|                                                       | 110 /* Disable all interrupts before peripherals are initialized */             |
| ⊢⊞ <b>∎</b> sdk                                       | 111 ui32PrimaskReg = DisableGlobalIRQ();                                        |
| - 🖯 🖬 src                                             | 112                                                                             |
| - 🕀 🖬 board                                           | 113 /* Init board hardware. */                                                  |
|                                                       | 114 BOARD_InitBootPins();                                                       |
| – ⊕ 🛋 Linker                                          | 115 BOARD_BootClockRUN();                                                       |
| – ⊕ 🛋 mc algorithms                                   |                                                                                 |
| — ⊞ 🛋 mc_drivers                                      | 11/ /* Init GPIO pins */                                                        |
| - 🕀 🗐 mc identification                               | 11a BOARD_INICOFIO();                                                           |
|                                                       | 120 /* Init peripheral motor control driver for motor M1 */                     |
| - 🕀 🛋 state_machine                                   | 121 MCDRV Init M1():                                                            |
| —⊞ offm_tsa_pmsm.c                                    | 122                                                                             |
|                                                       | 123 /* Init UART for FreeMaster communication */                                |
|                                                       | 124 BOARD_InitUART (BOARD_FMSTR_UART_BAUDRATE);                                 |
|                                                       | 125                                                                             |
| └─⊞ io main.c                                         | 126 /* FreeMaster init */                                                       |
| └─⊞ 🛑 Output                                          | 127 FMSTR_Init();                                                               |
|                                                       | 128                                                                             |

Figure 6. IAR debug workspace

### 6.1.2. Release FLASH

This configuration links the application to the Hyper Flash memory. The optimization is set to the highest level for speed. The significant difference (opposite to the Debug configuration) is the ability to choose the functions which are going to be executed from the RAM. This feature is achieved by defining one of the following appropriate symbols in "Preprocessor" ("Project->Options->C/C++ Compiler->Preprocessor tab, Defined symbols" box):

- RAM\_OPTIM\_LOW—the Real Time Control Embedded Software Libraries (RTCESL <u>www.nxp.com/rtcesl</u>) are going to be executed from the RAM.
- RAM\_OPTIM\_MEDIUM—the motor-control fast-loop algorithms are going to be executed from the RAM. These algorithms are executed periodically in the ADC conversion complete interrupt. This interrupt has the highest priority level. When the interrupt is entered, the DC-bus voltage and motor phase currents are read and the PMSM FOC algorithm is calculated. The RAM\_OPTIM\_MEDIUM also includes the RAM\_OPTIM\_LOW symbol.
- RAM\_OPTIM\_HIGH—the slow-loop interrupt service routine (basically speed control, user button, and so on) is going to be executed from the RAM. The RAM\_OPTIM\_HIGH includes both the above-mentioned symbols.

You can also choose whether the Interrupt Vector Table (IVT) is going to be placed into the RAM or Hyper Flash. To place the IVT into the RAM, define the following symbol in "Preprocessor" and "Linker" ("Project->Options->Linker->Configuration file symbol definitions"):

- ENABLE\_RAM\_VECTOR\_TABLE—the linker reserves an empty space from address 0x0 to 0x400 (RAM). With the reset signal, the IVT is copied from 0x60002000 to 0x0 and the pointer to the IVT (VTOR register of the "System Control Block") is set to address 0x0.
- If you do not want to place the IVT into the RAM, undefine the ENABLE\_RAM\_VECTOR\_TABLE symbol from "Preprocessor" and "Linker".

You may combine the RAM\_OPTIM\* symbols with ENABLE\_RAM\_VECTOR\_TABLE as you want, but some of the combinations do not make sense. It is recommended to use either both or none. If you do not care about the location of the IVT or function placement, leave the configuration as is. By default, the IVT in the RAM is enabled and RAM\_OPTIM\_HIGH is defined.

To build, run, and debug this configuration, follow these instructions:

- 1. Select the "Release FLASH" build configuration (Point 1 in Figure 5).
- Choose CMSIS-DAP as the debugger—go to "Project->Options->Debugger" and click the "Setup" tab. Choose CMSIS-DAP as the driver. Let the other settings in the "Debugger" category as they are. Click on "CMSIS DAP" (in the left panel under "Debugger"), choose the "Interface" tab, and select "SWD" in the interface settings. Go to the "Setup" tab and set "Reset" to "Disabled (no reset)".
- 3. Press the "F7" key or click "Project->Make" to build the project.
- 4. After a successful build, the output binary file is ready for download to the Hyper Flash. To perform this action, follow the steps in Section 6.4, "Boot from Hyper Flash".
- 5. After the compiled project is flashed, just press CTRL+Q or click the "Debug without downloading" button (Point 7 in Figure 5).
- 6. As shown in Figure 6, the layout is switched to the debugging mode. The debugger does not perform reset. It just connects to the running target.
  - To pause the running application, press the "Pause" button (Point 2 in Figure 6).
  - To run the application, press the "Go" button (Point 1 in Figure 6).
  - To stop the debugging, press the "Stop" button (Point 3 in Figure 6).

### 6.2. MCUXpresso IDE

Firstly, the MCUXpresso SDK must be imported into the MCUXpresso IDE:

- 1. Go to mcuxpresso.nxp.com/en/welcome and click "Select Development Board".
- 2. Select "EVK-MIMXRT1050". On the right-hand side, click "Build MCUXpresso SDK". You are going to see something like this (Figure 7):

| NXP MCUXpresso S           | DK Builder                                                                                                    |
|----------------------------|----------------------------------------------------------------------------------------------------|
| SDK Dashboard              | SDK Builder<br>Generate a downloadable SDK archive for use with desktop MCUXpresso Tools.                                            |
| GENERAL                    |                                                                                                    |
| Select Board               |                                                                                                    |
| ADMINISTRATION             | Developer Environment Settings<br>Selections here will impact files and examples projects included in the SDK and Generated Projects |
| Notifications              | Host OS Toolchain / IDE                                                                                                    |
| Preferences                | Windows                                                                                                    |
| DOWNLOADS                  | Select Optional Middleware<br>Add middleware, operating systems, and software libraries to your SDK.                                 |
| MCUXpresso IDE             |                                                                                                    |
| MCUXpresso<br>Config Tools | Add software component                                                                                                    |
|                            | This MCUXpresso SDK configuration is available for direct download                                                                   |
| INTERNAL                   | Archive Name                                                                                                    |
| i Releases Information     | Download SDK EVK-MIMXRT1050                                                                                                    |
|                            |                                                                                                    |

Figure 7. MCUXpresso SDK download

- 3. Click the "Download SDK" button.
- 4. Open the MCUXpresso IDE. On the bottom of the workspace, there is a panel with some tools. Click "Installed SDKs" (Figure 8) and drag and drop the downloaded file into the "SDKs" field.

| 👘 Installed SDKs 🔀 🔲 Properties 📮 Co                                                                                 | onsole 🚼 Problems 🛛 🕁 Pr                        | ogress 📋 Memory 🛞 Ins                                | truction Trace 📓 SWO Trace Config 📼 Power Measurement Tool                                                                                                    |
|----------------------------------------------------------------------------------------------------|-------------------------------------------------|------------------------------------------------------|----------------------------------------------------------------------------------------------------|
|                                                                                                    |                                                 |                                                      |                                                                                                    |
| 🕅 Installed SDKs                                                                                                    |                                                 |                                                      |                                                                                                    |
| To install an SDK, simply drag and drop an SI                                                                        | DK (zip file/folder) into the 'In               | stalled SDKs' view.                                  |                                                                                                    |
|                                                                                                    |                                                 |                                                      |                                                                                                    |
| Name                                                                                                    | SDK Version                                     | Manifest Version                                     | Location                                                                                                    |
| Name SDK_2.x_FRDM-KV11Z                                                                                              | SDK Version<br>2.3.0                            | Manifest Version<br>3.2.0                            | Location<br>Q <- Default Location >\SDK_2.3.0_FRDM-KV11Z.zip                                                                                                    |
| Name           # SDK_2.x_FRDM-KV11Z           # SDK_2.x_EVK-MIMXRT1050                                               | SDK Version<br>2.3.0<br>2.3.0                   | Manifest Version<br>3.2.0<br>3.2.0                   | Location<br>Location>\SDK_2.3.0_FRDM-KV11Z.zip<br>Contemporal Contemporal Contemporation Contemporation Contem |
| Name           Image: SDK_2.x_FRDM-KV11Z           Image: SDK_2.x_EVK-MIMXRT1050           Image: SDK_2.x_FRDM-KE15Z | SDK Version<br>2.3.0<br>2.3.0<br>2.3.0<br>2.3.0 | Manifest Version<br>3.2.0<br>3.2.0<br>3.2.0<br>3.2.0 | Location         Image: SDK_2.3.0_FRDM-KV11Z.zip         Image: SDK_2.3.0_EVK-MIMXRT1050.zip         Image: SDK_2.3.0_FRDM-KE15Z.zip                                                                                                    |

#### Figure 8. MCUXpresso installed SDKs

5. After waiting a moment to import, the SDK successfully installs into the MCUXpresso IDE.

The second step is to import the project to the IDE. Open the MCUXpresso IDE and click "File->Import". When the new dialog box appears, select "Existing Projects into Workspace" (Figure 9).

| X Import                                                                                                    |        |
|----------------------------------------------------------------------------------------------------|--------|
| Select<br>Create new projects from an archive file or directory.                                                                                                    | Ľ      |
| Select an import wizard:                                                                                                    |        |
| type filter text                                                                                                    |        |
| <ul> <li>✓ General</li> <li>✓ Archive File</li> <li>✓ Existing Projects into Workspace</li> <li>✓ File System</li> <li>✓ Import projects(s) from XML description</li> <li>✓ Preferences</li> <li>✓ Projects from Folder or Archive</li> <li>✓ All Tools</li> <li>✓ C/C++</li> <li>✓ Clocks Tool</li> <li>✓ CVS</li> <li>✓ Git</li> <li>✓ Install</li> <li>✓ Peripherals Tool</li> </ul> | E      |
| Pins Tool           ?         < Back         Next >         Finish                                                                                                    | Cancel |

Figure 9. MCUXpresso import

The next step is to select the folder containing the project files. Click the "Browse" button and find the *mcux* folder on your hard disk. In the PMSM project, it is in *build\_ref\_solutions/evkbimxrt1050/mcux*. (Figure 10). Confirm the import by clicking the "Finish" button in the corner on the lower right-hand side.

| Import                                                                                                    |                      |           |                                       |
|----------------------------------------------------------------------------------------------------|----------------------|-----------|---------------------------------------|
| Import Projects<br>Select a directory to search for existing Eclipse                                                      | projects.            |           |                                       |
| Select root directory: C:\pmsm\build_ref     Select archive file:      Projects:                                          | solutions\evkbimxrt1 | .050\mcux | Browse                                |
| pmsm_ref_sol (C:\pmsm\build_ref_sol                                                                                       | utions\evkbimxrt105( | J\mcux)   | Select All<br>Deselect All<br>Refresh |
| Options Search for nested projects Copy projects into workspace Hide projects that already exist in the work Working sets | space                |           |                                       |
| Add project to working sets Working sets:                                                                                 |                      | *         | New                                   |
| ?                                                                                                    | Back Next            | > Finish  | Cancel                                |

Figure 10. MCUXpresso import

Now you see the MCUXpresso's workspace with the PMSM project imported (Figure 11). The project in the MCUXpresso IDE is fully configured and includes all necessary source and header files required by the application, such as the startup code, clock configuration, and peripherals configuration.

- Point 1—shows the imported project's file structure.
- Point 2—"Build" button. You may also choose the build configuration with a little arrow on this button. There are two build configurations available (Debug RAM and Release FLASH). Each of the two conditions has its own settings (described below).
- Point 3—"Debug Configuration" button. If you click the little arrow on this button, the "Debug Configurations" option appears. It is useful for managing some debug configurations.
- Point 4—"Debug" button. This button creates the debug configuration if it does not exist.

#### Building and debugging the application

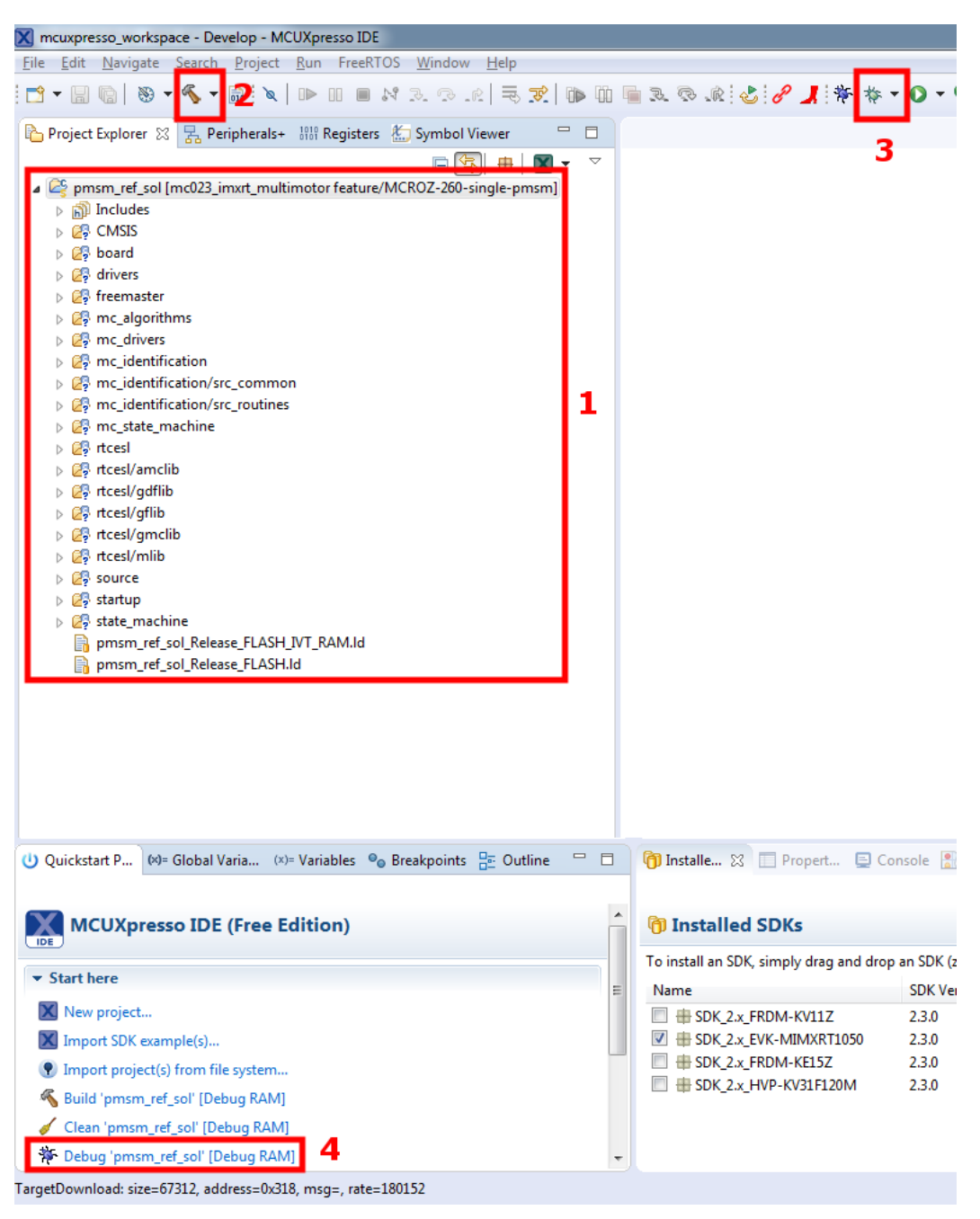

Figure 11. MCUXpresso workspace

The next step is to choose the build configuration.

#### 6.2.1. Debug RAM

This configuration links the application to the RAM memory. The optimization is disabled. To build, run, and debug this configuration, follow these instructions:

- 1. Select the "Debug RAM" build configuration (Point 2 in Figure 11).
- 2. Click the "Build" button (Point 2 in Figure 11).

3. Create a new debug configuration by clicking the "Debug" button (Point 4 in Figure 11). A new window with the discovered probes appears (see Figure 12). Choose "DAPLink CMSIS-DAP" and click the "OK" button.

#### NOTE

This step creates the debug configuration for both build configurations (Debug RAM and Release FLASH). The debug configuration for the Debug RAM is automatically configured, but the debug configuration for the Release FLASH needs some additional settings (see Section 6.1.2, "Release FLASH").

| ailable attached p         | obes                    |         |      |                |
|----------------------------|-------------------------|---------|------|----------------|
| Name                       | Serial number/ID        | Туре    | Manu | IDE Debug Mode |
| DAPLink CMSIS-DAP          | 0227000041114e45        | LinkSen | ARM  | Non-Stop       |
|                            |                         |         |      |                |
|                            |                         |         |      |                |
|                            |                         |         |      |                |
|                            |                         |         |      |                |
|                            |                         |         |      |                |
| pported Probes (tick/untic | k to enable/disable)    |         |      |                |
| MCUXpresso IDE LinkSen     | /er (inc. CMSIS-DAP) pr | obes    |      |                |
| SEGGER J-Link probes       |                         |         |      |                |
|                            |                         |         |      |                |
| obe search options         |                         |         |      |                |
|                            |                         |         |      |                |

Figure 12. MCUXpresso discovered probes

- 4. In a few seconds, the compiled application is downloaded to the MIXMRT1050-EVK's RAM memory. As shown in Figure 11, the layout is switched to the debugging mode. The program execution stops at the "main" function.
  - To run the application, press the "Resume" button (Point 1 in Figure 13).
  - To pause the running application, press the "Suspend" button (Point 2 in Figure 13).

• To STOP debugging, press the "Terminate" button (Point 3 in Figure 13).

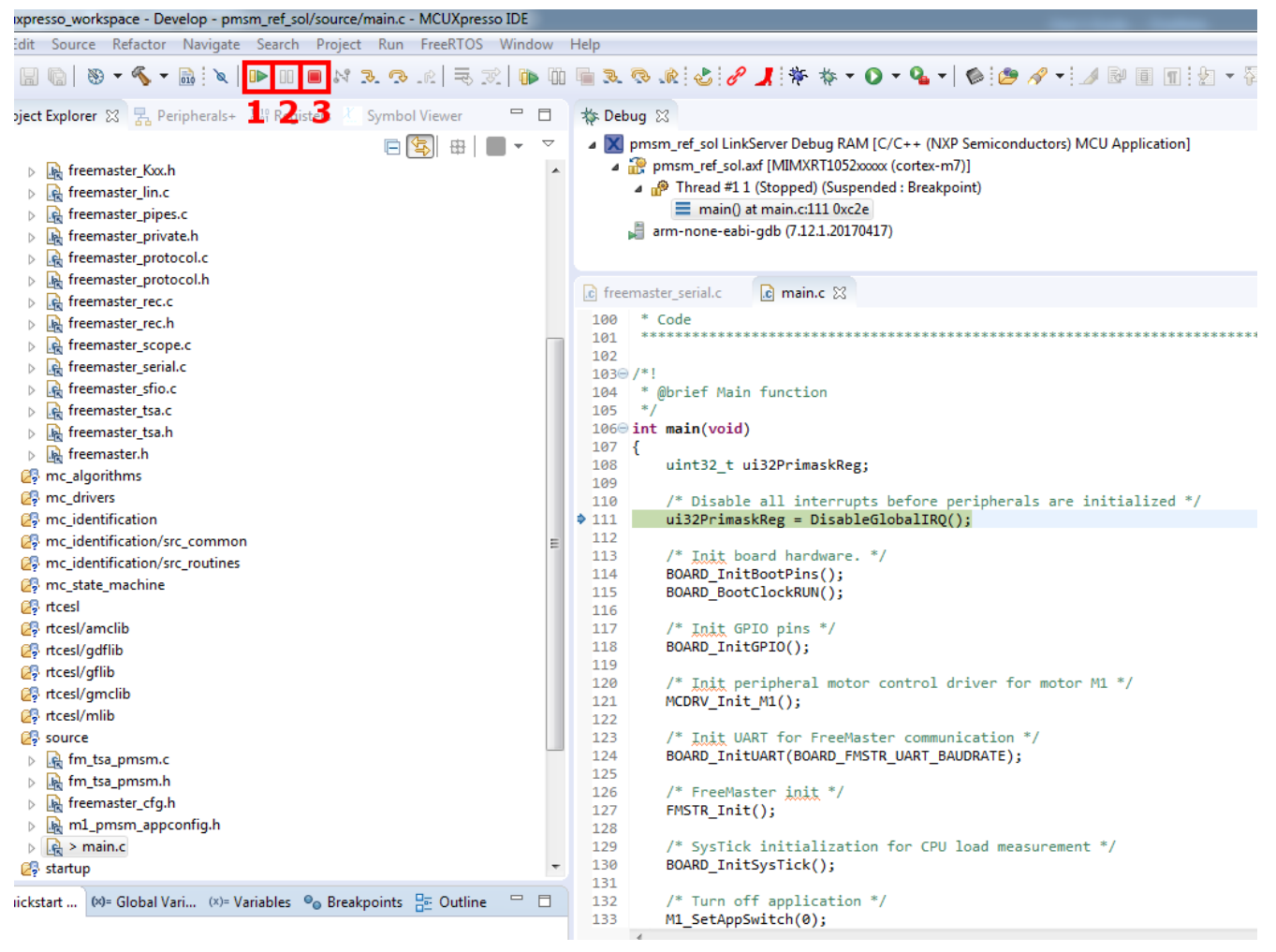

Figure 13. MCUXpresso debug workspace

5. If debugging for a second time, you do not have to create the debug configuration again. Just click the little arrow in the "Debug Configuration" button (Point 3 in Figure 13) and select a debug configuration.

#### 6.2.2. Release FLASH

This configuration links the application to the Hyper Flash memory. The optimization is set to the "O1" level. The significant difference (opposite to the debug configuration) is the ability to choose the functions which are going to be executed from the RAM. This feature is achieved by defining one of the appropriate symbols in "Preprocessor" ("Project->Properties->C/C++ Build->Settings->Tool Settings"). Select the "Preprocessor" option in the "MCU C Compiler list" settings.

You can also choose whether the Interrupt Vector Table (IVT) is going to be placed into the RAM or Hyper Flash. To place the IVT into the RAM, perform these steps:

• Define the ENABLE\_RAM\_VECTOR\_TABLE symbol in "Preprocessor". The linker is going to reserve the empty space from address 0x0 to 0x400 (RAM memory). With the reset signal, the

IVT is copied from 0x60002000 to 0x0 and the pointer to the IVT (VTOR register of System Control Block) is set to address 0x0.

- Change the linker file path. Go to the "Project->Properties->C/C++ Build->Settings->Tool Settings" tab. Select "Managed Linker Script" in the list of the "MCU Linker" settings and find the "Linker script" text box. Change its value to "pmsm\_ref\_sol\_Release\_FLASH\_IVT\_RAM.Id" (see Figure 14).
- If you do not want to place the IVT into the RAM, undefine the ENABLE\_RAM\_VECTOR\_TABLE symbol and change the file path to "pmsm\_ref\_sol\_Release\_FLASH.ld".

| Properties for pmsm_ref_sol |                                      |                             |              |                      |                                           |
|-----------------------------|--------------------------------------|-----------------------------|--------------|----------------------|-------------------------------------------|
| type filter text            | Settings                             |                             |              |                      | ⟨- ▼ -                                    |
| Resource                    |                                      |                             |              |                      |                                           |
| Builders                    |                                      |                             |              |                      |                                           |
| ▲ C/C++ Build               | Configuration: Release FLASH [ Activ | ve]                         |              |                      | <ul> <li>Manage Configurations</li> </ul> |
| Build Variables             |                                      |                             |              |                      |                                           |
| Environment                 |                                      |                             |              |                      |                                           |
| Logging                     | 🚯 Tool Settings 🎤 Build steps 🍕      | 🦞 Build Artifact 🛛 🗟 Binary | Parsers 😣 Er | ror Parsers          |                                           |
| MCU settings                |                                      | Managa linkas asiat         |              |                      |                                           |
| Settings                    | MCU C Compiler                       |                             |              |                      |                                           |
| Tool Chain Editor           | Dialect                              | Link application to RA      | M            |                      |                                           |
| C/C++ General               | Preprocessor                         | Stack offset                | 0            |                      |                                           |
| Git<br>MCUV Confin Toolo    | Ontimization                         | Library                     | Redlib (semi | host-nf)             | ~                                         |
| Drojest Peferences          | Debugging                            |                             |              | 1032 1117            |                                           |
| Project References          | Warnings                             | Enable printf float         |              |                      |                                           |
| Tack Tags                   | Miscellaneous                        | Enable scanf float          | _            |                      |                                           |
| N Validation                | Architecture                         | Linker script               | pmsm_ref_s   | ol_Release_FLASH_IVT | _RAM.Id                                   |
| p valuation                 | MCU Assembler                        | Script path                 | /            |                      |                                           |
|                             | 🖄 General                            | Script putri                | ,            |                      |                                           |
|                             | Architecture & Headers               | Heap and Stack placemer     | MCUXpresso   | Style                | •                                         |
|                             | A 🛞 MCU Linker                       | F                           | egion        | Location             | Size                                      |
|                             | General 🔊 Liberaire                  | Heap                        | RAM_DTC      | Post Data            | 0x400                                     |
|                             |                                      | Stack Stack                 | RAM_DTC      | End                  | 0x400                                     |
|                             | Shared Library Settings              |                             |              |                      |                                           |
|                             | Architecture                         |                             |              |                      |                                           |
|                             | Managed Linker Script                |                             |              |                      |                                           |
|                             | Multicore                            |                             |              |                      |                                           |
|                             |                                      |                             |              |                      |                                           |

Figure 14. MCUXpresso linker file path

You may combine the RAM\_OPTIM\* symbols with ENABLE\_RAM\_VECTOR\_TABLE in any way, but it is recommended to use either both or none. If you do not care about the location of the IVT or function, leave the configuration as it is. By default, the IVT in the RAM is enabled and RAM\_OPTIM\_HIGH is defined.

To build, run, and debug this configuration, follow these instructions:

- 1. Select the "Release FLASH" build configuration (Point 2 in Figure 15).
- 2. Click the "Build" button (Point 2 in Figure 15).
- 3. After a successful build, the output binary file is ready for download to the Hyper Flash. To perform this action, see Section 6.4, "Boot from Hyper Flash".
- 4. Create a new debug configuration. Switch to the "Debug RAM" configuration and follow Step 2 in Section 6.1.1, "Debug RAM". It creates the debug configuration also for the Release FLASH

configuration. In "Debug Configurations" (Point 3 in Figure 15), you should see both configurations (Figure 15).

- 5. When clicking the "pmsm\_ref\_sol LinkServer Release FLASH" configuration and the "Debugger" tab, the debug configuration settings should be visible (Figure 15). Set the values as follows:
  - "Stop on startup at"—uncheck.
  - "Attach only"—True.
  - "Load Image"—False.

| IX C/C++ (NXP Semiconductors) MCU Application     IX pmsm ref sol LinkServer Debug RAM          | K MCUXpresso IDE LinkServer Debugger              |                           |
|-------------------------------------------------------------------------------------------------|---------------------------------------------------|---------------------------|
| pmsm_ref_sol LinkServer Release FLASH     C //C++ Application     C //C++ Attach to Application | top on startup at: main                           | Force hardware breakpoint |
| © C/C++ Postmortem Debugger<br>© C/C++ Remote Application                                       | Debugger Options                                  |                           |
| C GDB Hardware Debugging GDB PEMicro Interface Debugging                                        | Target configuration Main                         |                           |
| 🛃 GDB Segger Interface Debugging<br>阿 Java Applet                                               | Debug options for NXP MIMXRT1052xxxxx (cortex-m7) |                           |
| Java Application     Launch Group                                                               | Debug Connection SWD   Edit JTAG configuration    |                           |
| Remote Java Application                                                                         | Configuration Option                              | Value                     |
| >≵ XSL                                                                                          | abj: Additional options                           | no-packedci               |
|                                                                                                 | E Attach only                                     | True                      |
|                                                                                                 | able Connect Script                               |                           |
|                                                                                                 | able Debug Level                                  | 2                         |
|                                                                                                 | E Debugger memory cache                           | Disable                   |
|                                                                                                 | E Disconnect behavior                             | cont                      |
|                                                                                                 | Miscellaneous                                     |                           |

Figure 15. MCUXpresso debug configurations

- 6. After these steps, click the "Debug" button. As shown in Figure 15, the layout switches to the debugging mode. The debugger does not perform reset; it just connects to the running target.
  - To pause the running application, press the "Suspend" button (Point 2 in Figure 15).
  - To run the application, press the "Resume" button (Point 1 in Figure 15).
  - To stop debugging, press the "Terminate" button (Point 3 in Figure 15).
- 7. If debugging again, you do not have to create the debug configuration again. Just click on the little arrow in the "Debug Configuration" button (Point 3 in Figure 15) and select a debug configuration.

#### 6.3. Arm-MDK Keil μVision IDE

Open the project file. The *build\_ref\_solutions/evkbimxrt1050/mdk* folder contains all necessary files. Double-click *pmsm\_ref\_sol.uvprojx* to open this project. The project opened in the Keil  $\mu$ Vision IDE is fully configured and includes all the source and header files required by the application, such as the startup code, clock configuration, and peripherals configuration.

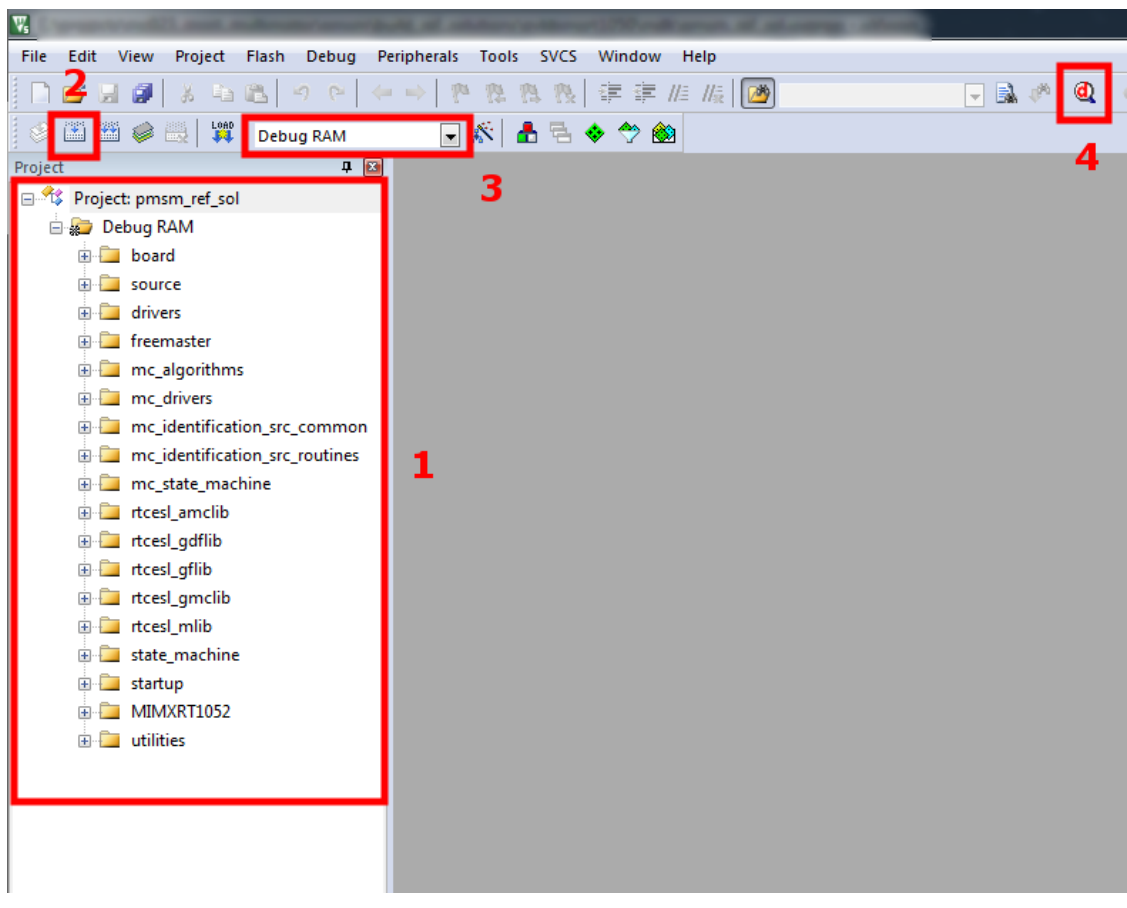

Figure 16. Keil workspace

- Point 1 in Figure 16 shows the imported project's file structure.
- Point 2—the "Build" button.
- Point 3—the "Build configuration" selection. You can switch between the "Debug RAM" and "Release FLASH" build configurations.
- Point 4—the "Debug" button. This button is used to connect to the target application for debugging purposes.

The second step is to choose the build configuration.

#### 6.3.1. Debug RAM

This configuration links the application to the RAM memory. The optimization is disabled. To build, run, and debug this configuration, follow these instructions:

- 1. Select the "Debug RAM" build configuration (Point 3 in Figure 16).
- Choose CMSIS-DAP as the debugger. Go to the "Project->Options For Target->Debug" tab. Select "CMSIS-DAP Debugger" in the "Use" option. Switch to the "Utilities" tab and uncheck "Update Target before Debugging". Leave the other settings as they are, they should be configured.
- 3. Press the "Build" button (Point 2 in Figure 16).

#### PMSM Field-Oriented Control on MIMXRT1050 EVK, User's Guide, Rev. 0, 05/2018

- 4. After a successful build, the application is ready for download to the RAM. To perform this action, press CTRL+F5 or click the "Debug" button (Point 4 in Figure 16).
- 5. As shown in Figure 17, the layout is switched to the debugging mode.
  - To run the application, press the "Run" button (Point 1 in Figure 17).
  - To pause the running application, press the "Pause" button (Point 2 in Figure 17).
  - To stop debugging, press the "Debug" button (Point 4 in Figure 16).

| C:\projects\mc023_imxrt_multimotor\pms                    | m\build_ref_solutions\evkbimxrt1050\mdk\pmsm_ref_sol.uvprojx - μVision |
|-----------------------------------------------------------|------------------------------------------------------------------------|
| File Edit View Project Flash Debug                        | Peripherals Tools SVCS Window Help                                     |
| n 📴 🖬 🥥 🕺 🛍 🖄 🗠                                           | ← ⇒   № 豫 豫 禄   譯 譯 雌 版   遒   🕢 🕞 🔜 🌾   🕘   ● ○ 🔗 🚓                    |
| 🇱 📃 📀 🔁 🗗 🖓 😓                                             |                                                                        |
| Project 📮 🎴                                               | Disassembly                                                            |
| foject.pmsm_ref_sol                                       | 0x0000A0D8 4770 BX lr                                                  |
| 🖻 ᇶ Debug RAM                                             | 0x0000A0DA 0000 MOVS r0,r0                                             |
| 🕀 🛄 board                                                 | 112:                                                                   |
| 🕀 🔁 source                                                | 113: /* Init board hardware. */                                        |
| drivers                                                   | COX000ADDC BF00 NOP                                                    |
| freemaster                                                | 438:                                                                   |
| mc_algorithms                                             | 4                                                                      |
| mc_arivers                                                |                                                                        |
| mc_identification_src_commo                               |                                                                        |
| mc_ncentineardon_src_rodance                              | 103 m/ ":<br>104 * @brief Main function                                |
| trest anclib                                              | 105 / */                                                               |
| rtcesl adflib                                             | 106 int main(void)                                                     |
| rtcesl aflib                                              | 107 - i<br>108 uint32 t ui32PrimaskBeg:                                |
|                                                           | 109                                                                    |
|                                                           | 110 /* Disable all interrupts before peripherals are initialized */    |
| 🕀 🧰 state_machine                                         | <pre>111 u132PrimaskReg = DisableGlobalIRQ(); 112</pre>                |
| 🗈 🗀 startup                                               | 113 /* Init board hardware. */                                         |
| • MIMXRT1052                                              | 114 BOARD_InitBootPins();                                              |
| 🗓 🛅 utilities                                             | 115 BOARD_BootClockRUN();                                              |
|                                                           | 110<br>117 /* Init GPIO pins */                                        |
|                                                           | 118 BOARD_InitGPIO();                                                  |
|                                                           | 119                                                                    |
|                                                           | 120 /* Init peripheral motor control driver for motor M1 */            |
|                                                           | 122                                                                    |
|                                                           | 123 /* Init UART for FreeMaster communication */                       |
|                                                           | 124 BOARD_INITUART (BOARD_FMSTR_UART_BAUDRATE);                        |
|                                                           | 126 /* FreeMaster init */                                              |
|                                                           | 127 FMSTR_Init();                                                      |
| 4 F                                                       |                                                                        |
| Command                                                   |                                                                        |
| FUNC void Setup (void) {                                  |                                                                        |
| SP = RDWORD(0x0000000);                                   | // Setup Stack Pointer                                                 |
| PC = RDWORD (0x00000004);<br>WDWORD (0xE000ED08, 0x000000 | // Setup Program Counter<br>00): // Setup Vector Table Offset Register |
| }                                                         | , , comp loosi indie olioco Regiotei                                   |

Figure 17. Keil debug workspace

#### 6.3.2. Release FLASH

This configuration links the application to the Hyper Flash memory. The optimization is set to the highest level. The significant difference (opposite to the debug configuration) is the ability to choose the functions which are executed from the RAM. This feature is achieved by defining one of the <u>appropriate</u> <u>symbols</u> in "Preprocessor" ("Project->Options for Target->C/C++" tab, "Define" box).

You can also choose, whether the Interrupt Vector Table (IVT) is going be placed into the RAM or Hyper Flash. To place the IVT into the RAM, perform these steps:

- Define the ENABLE\_RAM\_VECTOR\_TABLE symbol in "Preprocessor". The linker reserves an empty space from address 0x0 to 0x400 (RAM). With the reset signal, the IVT is copied from 0x60002000 to 0x0 and the pointer to the IVT (VTOR register of the system control block) is set to address 0x0.
- Change the linker file path. Go to the "Project->Options for Target->Linker" tab. Find the "Scatter file" text box. Change its value to ".\MIMXRT1052xxxx\_flash\_ivt\_ram.scf" (see Figure 18).
- If you do not want to place the IVT into the RAM, undefine the ENABLE\_RAM\_VECTOR\_TABLE symbol and change the file path to "\MIMXRT1052xxxxx\_flash.scf".

| Options for Target 'Release FLASH'                                                                                                    | Σ             | 3 |
|----------------------------------------------------------------------------------------------------|---------------|---|
| Device Target Output Listing User C/C++ Asm Linker Debug Utilities                                                                                                    |               |   |
| □ Use Memory Layout from Target Dialog       X/O Base:         □ Make RW Sections Position Independent       R/O Base:         □ Make RO Sections Position Independent       R/O Base:         □ Make RO Sections Position Independent       R/W Base         □ Don't Search Standard Libraries       Dx20000000         ☑ Report 'might fail' Conditions as Errors       disable Warnings: |               |   |
| Scatte E                                                                                                    | dit           |   |
| Misc<br>controls<br>Linker<br>control<br>string                                                                                                    | tcesl\<br>cf" |   |
| OK Cancel Defaults                                                                                                    | Help          |   |

Figure 18. Keil linker settings

You may combine the RAM\_OPTIM\* symbols with ENABLE\_RAM\_VECTOR\_TABLE as you want, but it is recommended to use either both or none. If you do not care about the IVT location or function placement, leave the configuration as it is. By default, the IVT in RAM is enabled and RAM\_OPTIM\_HIGH defined.

To build, run, and debug this configuration, follow these instructions:

1. Select the "Release FLASH" build configuration (Point 3 in Figure 16).

2. Choose CMSIS-DAP as the debugger. Go to "Project->Options For Target->Utilities" tab and uncheck "Update Target before Debugging". Switch to the "Debug" tab and set the options as follows (Figure 19).

| - Filler in anger menease i bioti                                                                                                    |                                                                                                    |
|----------------------------------------------------------------------------------------------------|----------------------------------------------------------------------------------------------------|
| Device   Target   Output   Listing   User   C/C++   Asm                                                                                                    | Linker Debug Utilities                                                                                                    |
| C Use Simulator with restrictions Settings                                                                                                    | Use: CMSIS-DAP Debugger     Settings                                                                                                    |
|                                                                                                    |                                                                                                    |
|                                                                                                    |                                                                                                    |
| Load Application at Startup     I     Run to main()                                                                                                    | Load Application at Startup M Hun to main[]                                                                                                    |
| Edit                                                                                                    | ev/mimut 1050 flash ini                                                                                                    |
|                                                                                                    |                                                                                                    |
| Restore Debug Session Settings                                                                                                    | Restore Debug Session Settings                                                                                                    |
| Watch Windows & Performance Analyzer                                                                                                    | I♥ Breakpoints I♥ Toolbox                                                                                                    |
| Memory Display                                                                                                    | Memory Display                                                                                                    |
|                                                                                                    |                                                                                                    |
| CPU DLL: Parameter:                                                                                                    | Driver DLL: Parameter:                                                                                                    |
| SARMCM3.DLL REMAP -MPU                                                                                                    | SARMCM3.DLL -MPU                                                                                                    |
| Dialog DLL: Parameter:                                                                                                    | Dialog DLL: Parameter:                                                                                                    |
| DCM.DLL PCM7                                                                                                    | TCM.DLL pCM7                                                                                                    |
| Manage Component \                                                                                                    | Viewer Description Files                                                                                                    |
| Manage Component \<br>OK C                                                                                                    | Viewer Description Files                                                                                                    |
| Manage Component \<br>OK C<br>rtex-M Target Driver Setup<br>Debug Trace   Flash Download                                                                                                    | Viewer Description Files                                                                                                    |
| Manage Component \ OK C rtex-M Target Driver Setup Debug Trace   Flash Download   CMSIS-DAP - JTAG/SW AdapterSW Device                                                                                                    | Viewer Description Files                                                                                                    |
| Manage Component \<br>OK C<br>rtex-M Target Driver Setup<br>Debug Trace   Flash Download  <br>CMSIS-DAP - JTAG/SW Adapter SW Device<br>DAPLINK CMSIS-DAP   IDCODE                                                                                                    | Viewer Description Files ancel Defaults Help                                                                                                    |
| Manage Component \       OK       C       OK       C       Trace       Flash Download       CMSIS-DAP - JTAG/SW Adapter       SW Device       DAPLink CMSIS-DAP       Sector Max (0227000041114er)                                                                                                    | Viewer Description Files<br>ancel Defaults Help                                                                                                    |
| Manage Component V<br>OK C<br>rtex-M Target Driver Setup<br>Debug Trace   Flash Download  <br>CMSIS-DAP - JTAG/SW Adapter<br>DAPLINK CMSIS-DAP<br>Serial No: 0227000041114e4<br>Daption (0227000041114e4)<br>Serial No: 0227000041114e4                                                                                                    | Viewer Description Files ancel Defaults Help                                                                                                    |
| Manage Component V       OK       C       OK       C       Debug       Trace       Rash Download       CMSIS-DAP       JAPLink CMSIS-DAP       Serial No:       0227000041114e4       Firmware Version:                                                                                                    | Viewer Description Files ancel Defaults Help                                                                                                    |
| OK     C       OK     C       rtex-M Target Driver Setup     C       Debug     Trace     Flash Download       CMSIS-DAP     JTAG/SW Adapter       DAPLink CMSIS-DAP     SW Device       Serial No:     0227000041114e4       Firmware Version:     1.0       IF     SWJ     Port:       SWJ     Port:                                                                                                    | Alewer Description Files  ancel Defaults Help  Device Name Move D11477 ARM CoreSight SW-DP UP Down etection ID CODE:                                                                                                    |
| OK       C         OK       C         rtex-M Target Driver Setup       C         Debug       Trace       Rash Download         CMSIS-DAP       JTAG/SW Adapter         DAPLink CMSIS-DAP       SW Device         Serial No:       0227000041114e4         Firmware Version:       1.0         IMaclock:       SW                                                                                                    | Viewer Description Files ancel Defaults Help  Device Name Move D11477 ARM CoreSight SW-DP Up Down etection ID CODE: guration Device Name:                                                                                                    |
| OK       C         OK       C         rtex-M Target Driver Setup       C         Debug       Trace       Flash Download         CMSIS-DAP       JTAG/SW Adapter       SW Device         DAPLink CMSIS-DAP       SW Device         Serial No:       0227000041114e4         Firmware Version:       1.0         I       SW J         Max Clock:       1MHz                                                                                                    | Viewer Description Files  ancel Defaults Help  Device Name Move D11477 ARM CoreSight SW-DP UP Down etection ID CODE: guration Device Name: AP: Dx00                                                                                                   |
| OK       C         OK       C         rtex-M Target Driver Setup       C         Debug       Trace       Flash Download         CMSIS-DAP       JTAG/SW Adapter       SW Device         DAPLink CMSIS-DAP       SW Device         Serial No:       0227000041114e4         Firmware Version:       1.0         IF       SWJ         Max Clock:       IMHz         Debug       Code                                                                                                    | Alewer Description Files  ancel Defaults Help  E Device Name Move D11477 ARM CoreSight SW-DP Up Down etection ID CODE: iguration Device Name: ete Update AP: Dx00                                                                                     |
| OK       C         OK       C         rtex-M Target Driver Setup       C         Debug       Trace       Flash Download         CMSIS-DAP - JTAG/SW Adapter       SW Device         DAPLink CMSIS-DAP       SW Device         Serial No:       0227000041114e4         Firmware Version:       1.0         IV SWJ       Port:         Max Clock:       1MHz         Debug       Connect & Reset Options                                                                                                    | Alewer Description Files  ancel Defaults Help  Device Name Move D11477 ARM CoreSight SW-DP Up Down etection ID CODE: iguration Device Name: ete Update AP: 0x00  Cache Options Download Options                                                       |
| OK       C         OK       C         rtex-M Target Driver Setup       C         Debug       Trace       Rash Download         CMSIS-DAP - JTAG/SW Adapter       SW Device         DAPLink CMSIS-DAP       SW Device         Serial No:       0227000041114e4         Firmware Version:       1.0         ✓ SWJ       Port:         Max Clock:       1MHz         Debug       Connect & Reset Options         Connect:       without Stop         Without Stop       Reset:                                                                                                    | Ancel       Defaults       Help         ancel       Defaults       Help         E       Device Name       Move         D11477       ARM CoreSight SW-DP       Up         Down       Down       Down         etection       ID CODE:                   |
| OK       C         OK       C         rtex-M Target Driver Setup       C         Debug       Trace       Rash Download         CMSIS-DAP - JTAG/SW Adapter       SW Device         Serial No:       0227000041114e4         Firmware Version:       1.0         ✓       SWJ         Pot:       SW         Max Clock:       1MHz         Connect & Reset Options         Connect:       without Stop         Reset after Connect       Stop after Reset                                                                                                    | Alewer Description Files ancel Defaults Help  Device Name Device Name D11477 ARM CoreSight SW-DP Up Down etection ID CODE: guration Device Name: ete Update AP: Dx00  Cache Options Download Options V Cache Code Download to Flash Download to Flash |
| OK       C         OK       C         rtex-M Target Driver Setup       C         Debug       Trace       Rash Download         CMSIS-DAP - JTAG/SW Adapter       SW Device         Serial No:       0227000041114ec         Firmware Version:       1.0         IV       SW J         Max Clock:       1MHz         Connect & Reset Options       Connect:         Connect:       without Stop         Reset after Connect       Stop after Reset         Log Debug Accesses       Stop after Reset                                                                                                    | Alewer Description Files  ancel Defaults Help  Device Name Move D11477 ARM CoreSight SW-DP Up Down etection ID CODE:  ete Update AP: Dx00  Cache Options Cache Options Cache Code Cache Memory Download to Flash Download to Flash                    |
| OK       C         OK       C         rtex-M Target Driver Setup       C         Debug       Trace       Flash Download         CMSIS-DAP       JTAG/SW Adapter       SW Device         DAPLink CMSIS-DAP       IDCODE         Serial No:       [0227000041114e4         Firmware Version:       1.0       IDCODE         IF       SWJ       Pott:       SW         Max Clock:       IMHz       IManual Confi         Add       Debug       Connect & Reset Options         Connect:       without Stop       Reset:       Autodetect         Image Component N       Image Component N       Image Component N | Alever Description Files  ancel Defaults Help  Device Name Move D11477 ARM CoreSight SW-DP Up Down etection ID CODE: guration Device Name: ete Update AP: Dx00  Cache Options Cache Code Cache Memory Download to Flash                               |

Figure 19. Keil - Release FLASH debugger settings

- 3. Press the "Build" button (Point 2 in Figure 16).
- 4. After a successful build, the output binary file is ready for download to the Hyper Flash. To perform this action, see Section 6.4, "Boot from Hyper Flash".
- 5. After the compiled project is flashed, press CTRL+F5 or click the "Debug" button (Point 4 in Figure 16).
- 6. As shown in Figure 17, the layout switches to the debugging mode. The debugger does not perform reset; it just connects to the running target.

- To pause the running application, press the "Pause" button (Point 2 in Figure 17).
- To run the application, press the "Run" button (Point 1 in Figure 17).
- To stop debugging, press the "Debug" button (Point 4 in Figure 16).

### 6.4. Boot from Hyper Flash

The OpenSDA circuit (CMSIS–DAP) is an open-standard serial and debug adapter. It bridges the serial and debug communications between your computer (or other USB hosts) and an embedded target processor, which can be used for debugging, flash programming, and serial communication, all over a simple USB cable. For the MIMXRT1050 EVK board, J28 is the connector between the USB host and the target processor.

To load the compiled application directly to the MIMXRT1050-EVK board, perform these steps (applicable for Windows<sup>®</sup> OS):

1. Power down the board. Configure the board to the serial download mode. To achieve this, the SW7-4 should pull up and the others should pull down (Figure 19). Then power up the board.

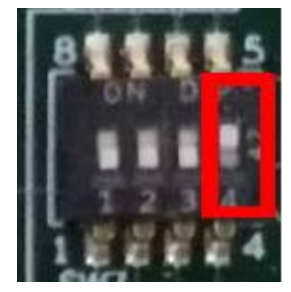

Figure 20. Serial download mode

- 2. Open the Windows OS Explorer.
- 3. Locate the generated binary file *pmsm\_ref\_sol.bin*:
  - a) for IAR IDE—/pmsm/build\_ref\_solutions/evkbimxrt1050/iar/Release FLASH/.
  - b) for MCUXpresso IDE—/*pmsm/build\_ref\_solutions/evkbimxrt1050/mcux/Release FLASH*/.
  - c) for Keil IDE—/pmsm/build\_ref\_solutions/evkbimxrt1050/mdk/Release FLASH/.
- 4. Drag and drop or copy and paste the selected binary file to the MSD removable drive with the volume labeled "RT1050-EVK" (Figure 21). After several seconds, the "RT1050-EVK" drive disappears.

#### NOTE

The default firmware of the DAP-Link on the EVK supports Hyper Flash. If you have troubles with this step, replace the current firmware with a new one. See Section 6.5, "Replacing the firmware of the OpenSDA".

#### Building and debugging the application

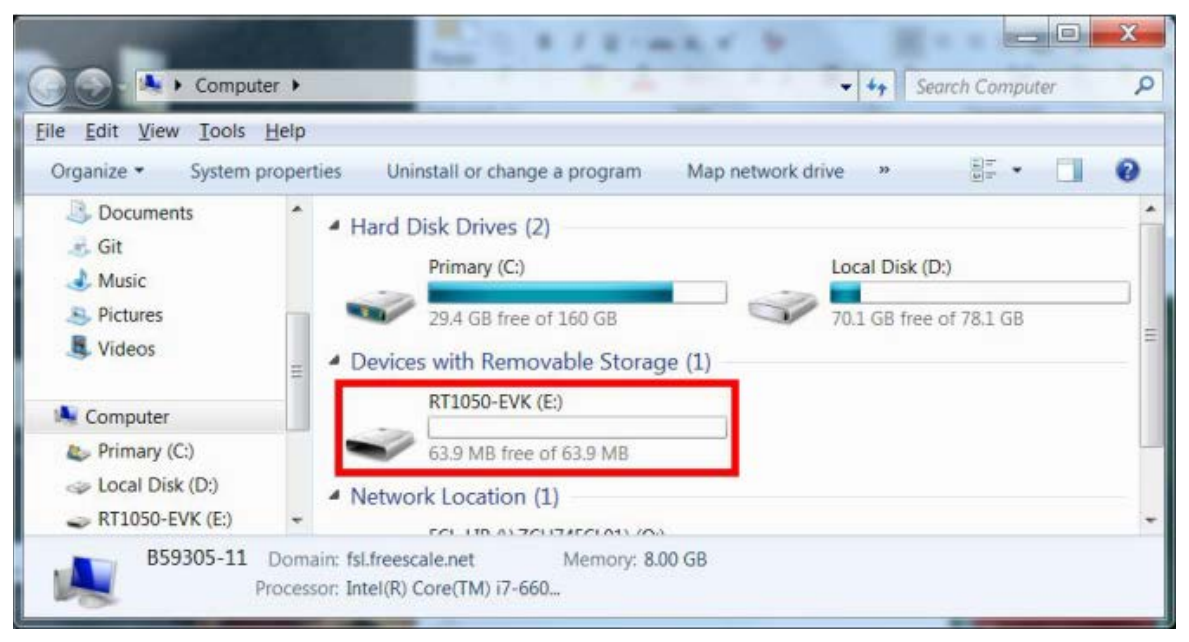

Figure 21. RT1050-EVK appears

5. Power down the board. Configure the board to the Hyper Flash boot mode – SW7-2 and SW7-3 pull up, the others pull down (Figure 21).

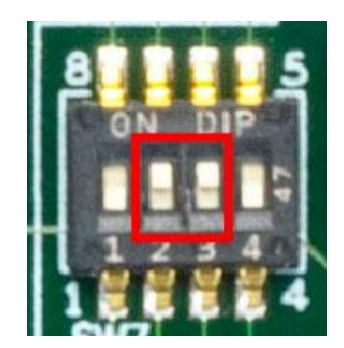

Figure 22. Hyper Flash boot mode configuration

6. Power up the board. The embedded application executes automatically. Now you can connect to the running target.

For more information about booting from the Hyper Flash, see *How to Enable Boot from Hyper Flash and SD Card* (document AN12107), section "OpenSDA Drag/Drop and boot from Hyper Flash".

### 6.5. Replacing the firmware of the OpenSDA

To replace the firmware of the OpenSDA to support downloading to the Hyper Flash, follow these instructions:

- 1. Download the latest firmware application from <u>www.nxp.com/opensda</u> (choose DAPLink vxxxx Supports on board hyper-flash).
- 2. Power down the board. Jumper J27 should be set to position 1-2 for the bootloader mode.

- 3. Press and hold the SW4 button and power on the board simultaneously. Release the SW4 button after one second.
- 4. After several seconds, a new drive with the "MAINTENANCE" label appears. Drag and drop or copy and paste the downloaded firmware file to that drive. After a few seconds, the drive disappears.
- 5. Reset the board.
- 6. The firmware is now replaced and you can flash your application to the Hyper Flash.

### 6.6. Compiler warnings

Warnings are diagnostic messages that report constructions that are not inherently erroneous, and warn about potential runtime, logic, and performance errors. In some cases, warnings can be suspended and these warnings do not show during the compiling process. One of such special cases is the "unused function" warning, where the function is implemented in the source code with its body, but this function is not used. This case occurs in situations where you implement the function as a supporting function for better usability, but you do not use the function for any special purposes for a while.

The IAR Embedded Workbench IDE suppresses these warnings:

- Pa082—undefined behavior; the order of volatile accesses is not defined in this statement.
- Ta022—possible ROM access (*<ptr>*) from within a *\_\_ramfunc* function.
- Ta023—call to a non \_\_*ramfunc* function (*somefunction*) from within a \_\_*ramfunc* function.

The Arm-MDK Keil µVision IDE suppresses these warnings:

- 66—enumeration value is out of the "int" range.
- 1035—a single-precision operand is implicitly converted to a double-precision operand.

By default, there are no other warnings shown during the compiling process.

## 7. User interface

The application contains the demo application mode to demonstrate the motor rotation. You may operate it either using the user button or FreeMASTER. The MIXMRT1050-EVK board includes the SW8 user button associated with a port interrupt (generated whenever the button is pressed). At the beginning of the ISR, a simple logic executes and the interrupt flag clears. When you press the button, the demo mode starts. When you press the same button again, the application stops and transitions back to the STOP state. There is also an LED indication (D18) of the current application state. A continuous green LED indicates that the application is in the RUN state, a flashing LED indicates the FAULT state, and the LED off indicates the STOP state.

The other way to interact with the demo mode is to use the FreeMASTER tool. The FreeMASTER application consists of two parts: the PC application used for variable visualization and the set of software drivers running in the embedded application. The data is transferred between the PC and the embedded application via the serial interface. This interface is provided by the OpenSDA debugger included in the boards. To run the FreeMASTER application including the MCAT tool, double-click the *pmsm\_ref\_sol.pmp* file located in the */freemaster/* folder. The FreeMASTER application starts, and the environment is created automatically.

You can control the application using these two interfaces:

- Buttons on the NXP MIMXRT1050-EVK boards.
- Remote control using FreeMASTER.

### 7.1. Remote control using FreeMASTER

The remote operation is provided by FreeMASTER via the USB interface. FreeMASTER 2.0 is required for the application to operate properly. You can download FreeMASTER 2.0 at www.nxp.com/freemaster.

Perform these steps to control a PMSM motor using FreeMASTER:

- 1. Open the FreeMASTER file located in */freemaster/pmsm\_ref\_sol.pmp*. The PMSM project uses the TSA by default, so it is not necessary to select a symbol file for FreeMASTER (see Section 7.1.1, "FreeMASTER TSA and user variables addition to FreeMASTER watch").
- 2. Click the communication button (the red STOP button in the top left-hand corner) to establish the communication.

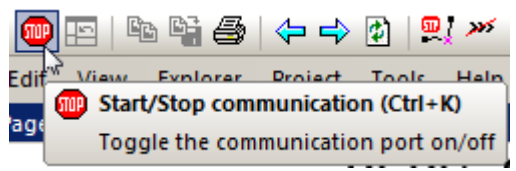

Figure 3. Red "STOP" button placed in top left-hand corner

If the communication is established successfully, the FreeMASTER communication status in the bottom right-hand corner changes from "Not connected" to "RS232 UART Communication; COMxx; speed=115200". Otherwise, the FreeMASTER warning pop-up window appears.

| RS232 UART Communication: COM83: speed=115200 | Scope Running |
|-----------------------------------------------|---------------|
|                                               |               |

#### Figure 4. FreeMASTER—communication is established successfully

- 3. Control the PMSM motor using the control page (Section 7.1.2, "Control page").
- 4. If you rebuild and download new code to the target, turn the application off and on.

If the communication is not established successfully, perform these steps:

5. Go to the "Project->Options->Comm" tab and make sure that "SDA" is set in the "Port" option and the communication speed is set to 115200 bit/s.

| Options 🛛 🕅                                                                                                    |
|----------------------------------------------------------------------------------------------------|
| Comm   MAP Files   Pack Dir   HTML Pages   Demo Mode   Views & Bars  <br>Communication                                                                       |
| RS232: Port: JLink; OpenSDA;      JLink CDC UART Port (COM83)                                                                                                |
| Speed 115200 Timeouts                                                                                                    |
| C Plug-in Module:                                                                                                    |
| Connect string: drv=0;ptype=3;pnum=1;devid=PE5655478; Configure                                                                                              |
| Save settings to project file Save settings to registry, use it as default.                                                                                  |
| Communication state on startup and on project load<br>Open port at startup<br>O Do not open port at startup<br>Store port state on exit, apply it on startup |
| Store state to project file, apply upon its load Advanced                                                                                                    |
| OK Cancel Apply Help                                                                                                    |

Figure 5. FreeMASTER communication setup window

- 6. If "OpenSDA-CDC Serial Port" is not printed out in the message box next to the "Port" dropdown menu, unplug and then plug in the USB cable, and reopen the FreeMASTER project.
- 7. Make sure to supply your development board from a sufficient energy source. Sometimes the PC USB port is not sufficient to supply the development board.

#### 7.1.1. FreeMASTER TSA and user variables addition to FreeMASTER watch

By default, all projects use the Target Side Addressing (TSA). This means that the information about the variables' address and size is stored in the MCU flash memory. The TSA feature may be enabled or disabled by the BOARD\_FMSTR\_USE\_TSA macro in the *src/projects/evkbimxrt1050/board/board.h* file. Only the variables necessary for the MCAT functionality are stored in the TSA. Only these variables are visible in FreeMASTER. If you want to monitor your own variables, you can provide a symbol file which contains the information about the addresses of all variables in the project to FreeMASTER. The symbol files are generated during the build process to the */build\_ref\_solutions/evkbimxrt1050/<compiler>/<Debug RAM or Release FLASH>* folder. The symbol files have different extensions for different compilers (IAR generates \*.*out*, MCUXpresso generates \*.*axf*, and Keil generates \*.*axf* file). For more information about the TSA, see *FreeMASTER Serial Communication Driver* (document FMSTERSCIDRVUG).

### 7.1.2. Control page

After launching the application and performing all necessary settigs, you can control the PMSM motor using the FreeMASTER control page. The FreeMASTER control page contains:

- Speed gauge—shows the actual and required speeds.
- Required speed—sets up the required speed.
- DC-bus voltage—shows the actual DC-bus voltage.
- DC-bus motor current—shows the actual torque-producing current.
- Current limitation—sets up the DC-bus current limit.
- Demo mode—turns the demonstration mode on/off.
- STOP button—stops the whole application.
- Notification—shows the notification about the actual application state (or faults).

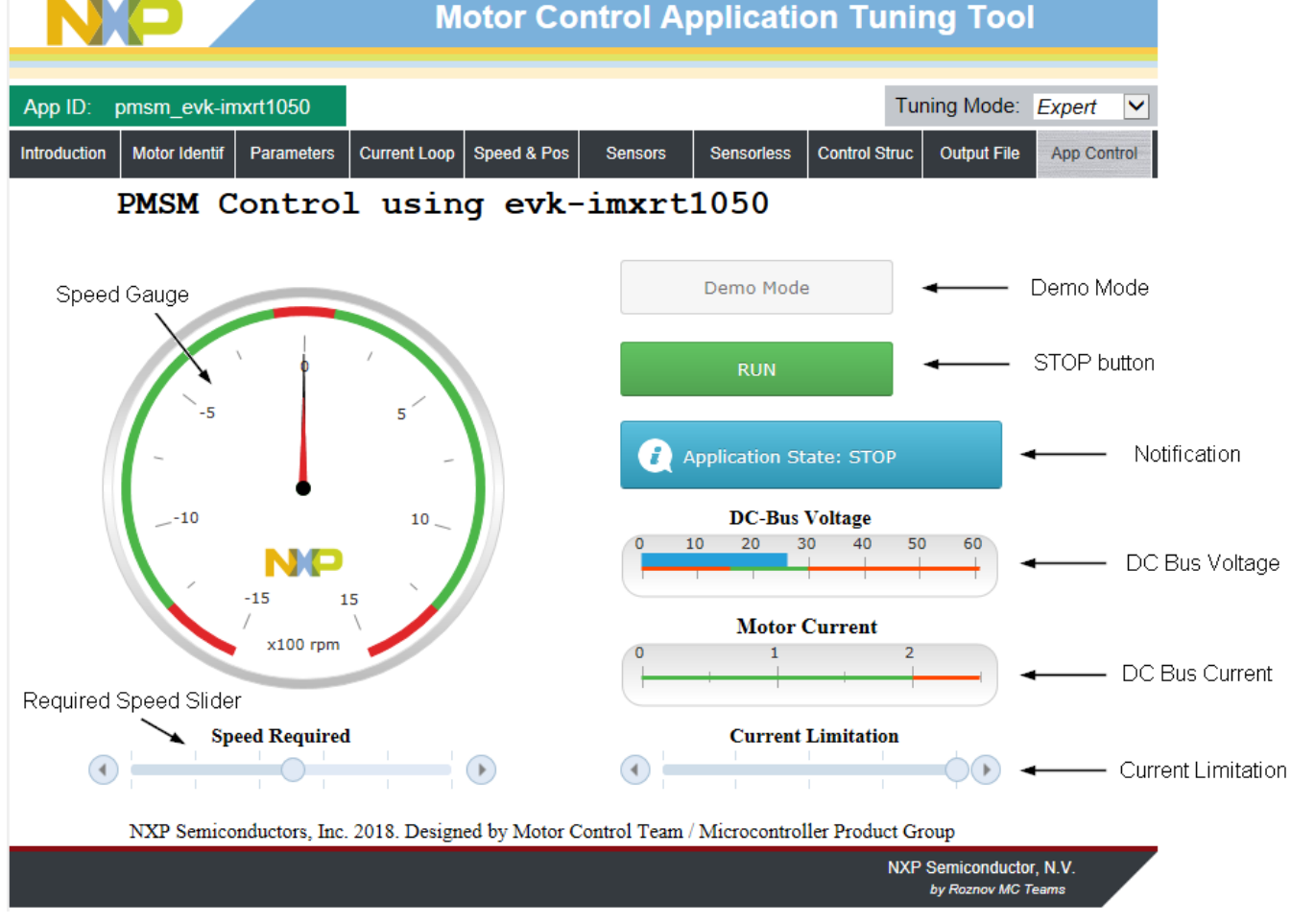

Figure 23. FreeMASTER control page

The MCAT tool is targeted for motor-control applications, where you can change the motor-control parameters or measure their values. Each tab represents one submodule of the embedded-side control and tunes its parameters. For more information, see *Motor Control Application Tuning (MCAT) Tool for 3-Phase PMSM* (document AN4642).

Here are the basic instructions:

- To start the motor, set the required speed using the speed slider.
- In case of a fault, click on the fault notification to clear the fault.
- Click the "Demo Mode" button to turn the demonstration mode on/off.
- Click the "STOP" button to stop the motor.

## 8. Performing basic tasks

#### 8.1. Running the motor

- 1. Assembly the NXP hardware according to the instructions in Section 2, "Hardware setup".
- 2. Download the project into the EVK's memory via the OpenSDA debug interface.
- 3. Open the FreeMASTER project and establish the communication between the MCU and the PC according to the instructions in Section 7.1, "Remote control using FreeMASTER".
- 4. Set the required motor speed using the speed slider, as shown in Figure 23.

### 8.2. Stopping the motor

- 1. Click the "STOP" button in the FreeMASTER control page (Figure 23).
- 2. Set the speed to zero using the speed slider.
- 3. In case of an emergency, turn off the power supply.

### 8.3. Clearing the fault

To clear the fault, click the fault notification in the control page (Figure 23).

### 8.4. Turning the demonstration mode on/off

- 1. If you use the FreeMASTER control page, click the "Demo" button.
- 2. If you do not use the FreeMASTER control page, push the corresponding button on the EVK board to turn the demonstration mode on/off, as described in Section 7, "User interface".

## 9. Acronyms and abbreviations

| Term | Meaning                               |
|------|---------------------------------------|
| AC   | Alternating Current                   |
| AN   | Application Note                      |
| DRM  | Design Reference manual               |
| EVK  | Evaluation Kit                        |
| FOC  | Field-Oriented Control                |
| IVT  | Interrupt Vector Table                |
| MCAT | Motor Control Application Tuning tool |
| MCU  | Microcontroller                       |
| MSD  | Mass Storage Device                   |
| PMSM | Permanent Magnet Synchronous Motor    |
| TSA  | Target Side Addressing                |
|      |                                       |

#### Table 4. Acronyms and abbreviations

## 10. References

The following references are available on <u>www.nxp.com</u>:

- PMSM Field-Oriented Control on MIMXRT1050 EVK (document AN12169).
- MIMXRT1050 EVK Board Hardware User's Guide (document MIMXRT1050EVKHUG).
- Sensorless PMSM Field-Oriented Control (document DRM148).
- Tuning Three-Phase PMSM Sensorless Control Application Using MCAT Tool (document AN4912).
- Motor Control Application Tuning (MCAT) tool for 3-Phase PMSM (document AN4642).

#### How to Reach Us:

Home Page: www.nxp.com

Web Support: www.nxp.com/support Information in this document is provided solely to enable system and software implementers to use NXP products. There are no express or implied copyright licenses granted hereunder to design or fabricate any integrated circuits based on the information in this document. NXP reserves the right to make changes without further notice to any products herein.

NXP makes no warranty, representation, or guarantee regarding the suitability of its products for any particular purpose, nor does NXP assume any liability arising out of the application or use of any product or circuit, and specifically disclaims any and all liability, including without limitation consequential or incidental damages. "Typical" parameters that may be provided in NXP data sheets and/or specifications can and do vary in different applications, and actual performance may vary over time. All operating parameters, including "typicals," must be validated for each customer application by customer's technical experts. NXP does not convey any license under its patent rights nor the rights of others. NXP sells products pursuant to standard terms and conditions of sale, which can be found at the following address:

NXP, the NXP logo, NXP SECURE CONNECTIONS FOR A SMARTER WORLD, Freescale, and the Freescale logo are trademarks of NXP B.V. All other product or service names are the property of their respective owners. Arm, AMBA, Arm Powered, Cortex, Keil, and  $\mu$ Vision are registered trademarks of Arm Limited (or its subsidiaries) in the EU and/or elsewhere. IAR Embedded Workbench is a registered trademark owned by IAR Systems AB. Windows is a registered trademark of Microsoft Corporation in the United States and/or other countries.

© 2018 NXP B.V.

Document Number: PMSMFOCRT1050UG Rev. 0 05/2018

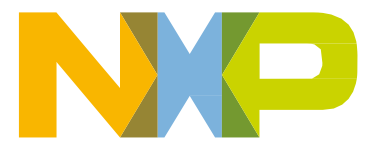

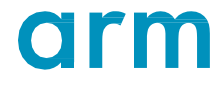